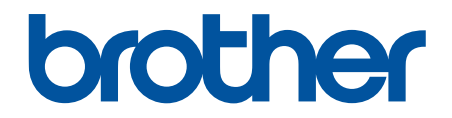

# Korisnički priručnik na internetu

HL-L1230W HL-L1232W

© 2024 Brother Industries, Ltd. Sva prava pridržana.

### Početna stranica > Sadržaj

# Sadržaj

| Prije korištenja uređajem                                         |    |
|-------------------------------------------------------------------|----|
| Definicije napomena                                               | 2  |
| Zaštitni znaci                                                    |    |
| Licenciranje otvorenog izvornog koda                              | 4  |
| Autorsko pravo i licenca                                          | 5  |
| Važne napomene                                                    | 6  |
| Upoznavanje s uređajem                                            |    |
| Prije korištenja uređaja                                          |    |
| Pregled upravljačke ploče                                         | 9  |
| Načini treperenja i pokazatelji LED svjetla (za modele bez LCD-a) |    |
| Pristup uslužnim programima tvrtke Brother (Windows)              |    |
| Deinstalacija softvera i upravljačkih programa (Windows)          |    |
| Pristup aplikaciji Brother iPrint&Scan (Windows/Mac)              |    |
| Lokacije ulaznih/izlaznih priključaka na vašem uređaju            |    |
| Rukovanie papirom                                                 |    |
| Stavite papir                                                     | 16 |
| Stavite papir u ladicu za papir                                   |    |
| Postavke papira                                                   |    |
| Promilenite postavku Automatsko prebacivanie                      |    |
| Neispisivo područie                                               |    |
| Preporučeni ispisni mediji                                        |    |
| Upotreba posebnog papira                                          |    |
| Ispisivanie                                                       |    |
| Ispis s računala (Windows)                                        |    |
| Ispis dokumenta (Windows)                                         |    |
| Ispišite na obje strane papira (Windows)                          |    |
| Promijenite zadane postavke za ispisivanje (Windows)              |    |
| Postavke ispisa (Windows)                                         |    |
| Nadzirite status uređaja putem računala (Windows)                 |    |
| Ispisivanje privitaka e-pošte                                     |    |
| Otkažite ispisni zadatak                                          |    |
| Rješavanje problema                                               |    |
| LED pokazatelji pogrešaka ili potrebe za održavanjem              |    |
| Zastoji papira                                                    |    |
| Uklanjanje zastoja papira                                         |    |
| Papir je zaglavljen unutar uređaja                                |    |
| Problemi s ispisivanjem                                           |    |
| Problemi s kvalitetom ispisa                                      |    |
| Problemi s mrežom                                                 |    |
| Upotrijebite alat za popravak mrežne veze. (Windows)              |    |
| Ako imate problema s mrežom svog uređaja                          | 57 |
| Problemi sa značajkom AirPrint                                    | 63 |
| Drugi problemi                                                    |    |
|                                                                   | 64 |

| ▲ Početna stranica > Sadržaj                                         |     |
|----------------------------------------------------------------------|-----|
| Resetiranje uređaja                                                  |     |
| Resetiranje mreže                                                    | 67  |
| Resetiranje na tvorničke postavke                                    | 68  |
| Redovito održavanje                                                  | 69  |
| Zamjena potrošnog materijala                                         | 70  |
| Zamijenite toner                                                     | 72  |
| Zamijenite jedinicu bubnja                                           | 74  |
| Resetirajte brojač bubnja                                            | 76  |
| Čišćenje uređaja                                                     | 77  |
| Očistite koronsku žicu                                               | 79  |
| Očistite valjke za sakupljanje papira                                | 81  |
| Zapakirajte i pošaljite uređaj                                       |     |
| Postavke uređaja                                                     | 83  |
| Provjerite lozinku svojeg uređaja                                    |     |
| Promjena postavki uređaja na upravljačkoj ploči                      |     |
| Općenite postavke                                                    |     |
| lspišite popis postavki pisača                                       |     |
| Promjena postavki uređaja upotrebom programa Web Based Management    |     |
| Što je upravljanje temeljeno na webu                                 |     |
| Pristup upravljanju temeljenom na webu                               | 93  |
| Promijenite lozinku za prijavu putem upravljanja temeljenog na mreži |     |
| Dodatak                                                              |     |
| Specifikacije                                                        |     |
| Potrošni materijal                                                   | 100 |
| Podaci o zaštiti okoliša i usklađenosti s propisima                  | 101 |
| Informacije o recikliranom papiru                                    |     |
| Dostupnost servisnih dijelova                                        | 103 |
| Kemijske tvari (EU REACH)                                            |     |
| Pomoć i podrška korisnicima tvrtke Brother                           | 105 |

▲ Početna stranica > Prije korištenja uređajem

# Prije korištenja uređajem

- Definicije napomena
- Zaštitni znaci
- Licenciranje otvorenog izvornog koda
- Autorsko pravo i licenca
- Važne napomene

▲ Početna stranica > Prije korištenja uređajem > Definicije napomena

# Definicije napomena

U ovom korisničkom priručniku koristimo se sljedećim simbolima i općevažećim stavkama:

|             | UPOZORENJE ukazuje na moguću opasnu situaciju koja bi, ako se ne izbjegne,<br>mogla prouzročiti smrt ili opasne ozljede.                            |
|-------------|----------------------------------------------------------------------------------------------------|
|             | OPREZ ukazuje na moguću opasnu situaciju koja bi, ako se ne izbjegne, mogla prouzročiti manje ili blaže ozljede.                                    |
| VAŽNO       | VAŽNO ukazuje na moguću opasnu situaciju koja bi, ako se ne izbjegne, mogla prouzročiti oštećenja na imovini ili gubitak funkcionalnosti proizvoda. |
| NAPOMENA    | NAPOMENA navodi radno okruženje, uvjete za postavljanje ili posebne uvjete za upotrebu.                                                             |
|             | Ikone savjeta predstavljaju korisne savjete i dodatne informacije.                                                                                  |
| Â           | Ikone opasnosti od strujnog udara upozoravaju na mogući strujni udar.                                                                               |
|             | Ikone opasnosti od požara upozoravaju na mogući požar.                                                                                              |
|             | Ikone o vrućoj površini upozoravaju da ne dirate vruće dijelove uređaja.                                                                            |
| $\otimes$   | Ikone zabrane predstavljaju radnje koje ne smijete izvršavati.                                                                                      |
| Podebljano  | Podebljani stil identificira gumbe na upravljačkoj ploči uređaja ili na zaslonu računala.                                                           |
| Kurziv      | Kurziv ističe važne stvari ili vas upućuje na vezanu temu.                                                                                          |
| Courier New | Font Courier New koristi se za poruke prikazane na LCD-u uređaja.                                                                                   |

# Srodne informacije

• Prije korištenja uređajem

Početna stranica > Prije korištenja uređajem > Zaštitni znaci

# Zaštitni znaci

Apple, App Store, AirPrint, Mac, macOS, iPadOS, iPad, iPhone, iPod touch i Safari zaštitni su znaci tvrtke Apple Inc., registrirani u SAD-u i drugim državama.

Adobe<sup>®</sup> i Reader<sup>®</sup> registrirani su zaštitni znakovi ili zaštitni znakovi tvrtke Adobe Systems Incorporated u Sjedinjenim Američkim Državama i/ili drugim državama.

Wi-Fi<sup>®</sup> i Wi-Fi Alliance<sup>®</sup> registrirani su zaštitni znaci tvrtke Wi-Fi Alliance<sup>®</sup>.

WPA<sup>™</sup>, WPA2<sup>™</sup>, WPA3<sup>™</sup>, Wi-Fi CERTIFIED i Wi-Fi Protected Setup zaštitni su znaci tvrtke Wi-Fi Alliance<sup>®</sup>.

Android i Google Play zaštitni su znakovi tvrtke Google LLC. Za upotrebu ovih zaštitnih znakova potrebno je pribaviti odobrenje tvrtke Google.

Mopria<sup>™</sup> i logotip Mopria<sup>™</sup> registrirani su i/ili neregistrirani zaštitni znaci i oznake usluge tvrtke Mopria Alliance, Inc. u SAD-u i drugim državama. Svaka neovlaštena upotreba strogo je zabranjena.

Verbalna oznaka Bluetooth<sup>®</sup> je registrirani zaštitni znak u vlasništvu tvrtke Bluetooth SIG, Inc. i svaka uporaba te oznake od strane tvrtke Brother Industries, Ltd. obavlja se pod licencom. Ostali zaštitni znaci i trgovački nazivi u vlasništvu su odgovarajućih tvrtki.

Svaka tvrtka čiji se naziv softvera spominje u ovom priručniku ima licenčni ugovor softvera koji je poseban za svaki vlasnički program.

#### Zaštitni znaci softvera

FlashFX<sup>®</sup> registrirani je zaštitni znak tvrtke Datalight, Inc.

FlashFX<sup>®</sup> Pro<sup>™</sup> zaštitni je znak tvrtke Datalight, Inc.

FlashFX<sup>®</sup> Tera<sup>™</sup> zaštitni je znak tvrtke Datalight, Inc.

Reliance<sup>™</sup> zaštitni je znak tvrtke Datalight, Inc.

Reliance Nitro<sup>™</sup> zaštitni je znak tvrtke Datalight, Inc.

Datalight® je registrirani zaštitni znak tvrtke Datalight, Inc.

Svi trgovački nazivi i nazivi proizvoda tvrtki koji se pojavljuju u proizvodima tvrtke Brother, povezanim dokumentima i svim drugim materijalima zaštitni su znaci ili registrirani zaštitni znaci tih odgovarajućih tvrtki.

### Srodne informacije

Prije korištenja uređajem

▲ Početna stranica > Prije korištenja uređajem > Licenciranje otvorenog izvornog koda

### Licenciranje otvorenog izvornog koda

Ovaj proizvod sadržava softver otvorenog izvornog koda.

Kako biste pregledali napomene o licenciranju otvorenog izvornog koda i informacije o autorskim pravima, idite na stranicu **Manuals** svog modela na <u>support.brother.com/manuals</u>.

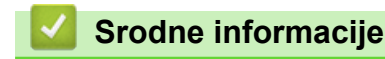

• Prije korištenja uređajem

▲ Početna stranica > Prije korištenja uređajem > Autorsko pravo i licenca

### Autorsko pravo i licenca

©2024 Brother Industries, Ltd. Sva prava pridržana. Ovaj proizvod sadržava softver koji su razvili sljedeći dobavljači: Ovaj proizvod sadržava softver "KASAGO TCP/IP" koji je razvila tvrtka ZUKEN ELMIC, Inc. Copyright 1989-2020 Datalight, Inc., Sva prava pridržana. FlashFX<sup>®</sup> Autorsko pravo 1998-2020 Datalight, Inc.

### Srodne informacije

Prije korištenja uređajem

Početna stranica > Prije korištenja uređajem > Važne napomene

### Važne napomene

- Provjerite support.brother.com/downloads za ažuriranja upravljačkih programa i softvera tvrtke Brother.
- Kako bi vaš uređaj radio u skladu s najnovijim ažuriranjima, provjerite <u>support.brother.com/downloads</u> radi najnovije nadogradnje firmvera. U protivnom neke funkcije vašeg uređaja možda neće biti dostupne.
- Proizvod nemojte upotrebljavati izvan zemlje kupovine jer biste time mogli kršiti energetske propise i propise o bežičnoj telekomunikaciji zemlje u kojoj ga trenutno upotrebljavate.
- Svi modeli nisu dostupni u svim zemljama.
- Prije nego što svoj uređaj date nekom drugom, zamijenite ga ili zbrinete, preporučujemo da ga vratite na tvorničke postavke kako biste uklonili sve osobne podatke.
- Windows 10 u ovom dokumentu odnosi se na sustave Windows 10 Home, Windows 10 Pro, Windows 10 Education i Windows 10 Enterprise.
- Windows 11 u ovom dokumentu odnosi se na sustave Windows 11 Home, Windows 11 Pro, Windows 11 Education i Windows 11 Enterprise.
- Zasloni ili slike u ovom korisničkom priručniku služe samo za ilustraciju, njihov stvarni sadržaj može biti različit na uređaju.
- Zasloni u ovome priručniku prikazuju Windows 10, osim ako nije drugačije navedeno. Zasloni na vašem računalu mogu se razlikovati ovisno o operacijskom sustavu.
- Sadržaji ovog dokumenta i specifikacije proizvoda podliježu izmjenama bez prethodne najave.
- U zemljama s izvoznim ograničenjima nisu dostupne sve značajke.

### Srodne informacije

Prije korištenja uređajem

Početna stranica > Upoznavanje s uređajem

### Upoznavanje s uređajem

- Prije korištenja uređaja
- Pregled upravljačke ploče
- Načini treperenja i pokazatelji LED svjetla (za modele bez LCD-a)
- Pristup uslužnim programima tvrtke Brother (Windows)
- Pristup aplikaciji Brother iPrint&Scan (Windows/Mac)
- Lokacije ulaznih/izlaznih priključaka na vašem uređaju

▲ Početna stranica > Upoznavanje s uređajem > Prije korištenja uređaja

# Prije korištenja uređaja

Prije nego pokušate ispisivati, potvrdite sljedeće:

- Provjerite jeste li instalirali odgovarajući softver i upravljačke programe za svoj uređaj.
- Za korisnike USB kabela: provjerite je li kabel sučelja fizički siguran.

### Vatrozid (Windows)

Ako je računalo zaštićeno vatrozidom pa ne možete koristiti mrežno ispisivanje, morat ćete konfigurirati postavke vatrozida. Ako koristite vatrozid sustava Windows i ako ste instalirali upravljačke programe prema uputama u programu za instalaciju, potrebne postavke vatrozida već su postavljene. Ako koristite neki drugi softver za osobni vatrozid, pogledajte Korisnički priručnik za taj softver ili se obratite proizvođaču softvera.

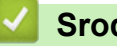

# Srodne informacije

Upoznavanje s uređajem

Početna stranica > Upoznavanje s uređajem > Pregled upravljačke ploče

# Pregled upravljačke ploče

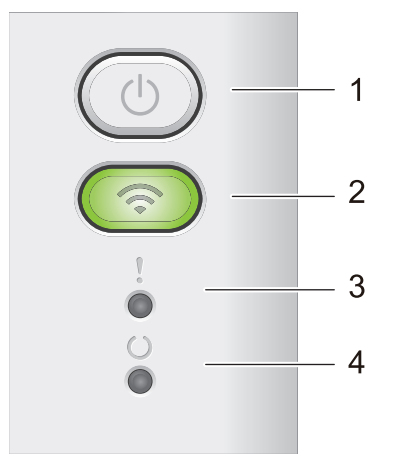

### 1. (() Uključivanje/isključivanje napajanja

- Uključite uređaj tako da pritisnete (
- Isključite uređaj tako da pritisnete i zadržite (). Kada omogućite način rada bez napajanja, isključit će se sva LED svjetla.
- Pritisnite ( ) za ispisivanje preostalih podataka u memoriji uređaja.
- Za prekid ispisnog zadatka pritisnite i dvije sekunde držite pritisnut gumb (の)

#### 2. Wi-Fi

Pritisnite i zadržite gumb **Wi-Fi** i pokrenite instalacijski program za bežičnu vezu na računalu. Pridržavajte se uputa na zaslonu kako biste podesili bežičnu vezu između uređaja i mreže.

Kada je uključena lampica **Wi-Fi**, uređaj tvrtke Brother povezan je s bežičnom pristupnom točkom. Kada lampica **Wi-Fi** treperi, nema bežične veze ili se uređaj pokušava povezati s bežičnom pristupnom točkom.

### 3. LED Error (

LED Error () ukazuje da je na uređaju otkrivena pogreška. LED Error () u kombinaciji s ostalim LED svjetlima ujedno ukazuje na vrstu pogreške.

### 4. LED Ready (

LED Ready ( ( )) treperit će ovisno o statusu uređaja.

### Srodne informacije

• Upoznavanje s uređajem

Početna stranica > Upoznavanje s uređajem > Načini treperenja i pokazatelji LED svjetla (za modele bez LCD-a)

# Načini treperenja i pokazatelji LED svjetla (za modele bez LCD-a)

LED-ovi na upravljačkoj ploči uređaja zasvijetle, priguše se ili trepere kako bi ukazali na status uređaja.

### LED pokazatelji pobliže su opisani u ispod prikazanoj tablici.

| 0                          | LED je isključen. |
|----------------------------|-------------------|
| 🔴 ili 🔘                    | LED je uključen.  |
| 0                          | LED je blijed.    |
| - <b>\</b> ili -\ <b>-</b> | LED treperi.      |

Ova tablica definira što LED svjetla pokazuju kada zasvijetle, prigušeno svijetle ili trepere.

| LED pokazatelj   | Status                | Značenje                                                                                                    |
|------------------|-----------------------|----------------------------------------------------------------------------------------------------|
| !<br>0<br>0<br>0 | Mirovanje             | Dok je u stanju mirovanja (način rada uštede<br>energije), uređaj se ponaša kao da je isključen, ali<br>još može primati podatke. Uređaj će se "probuditi" i<br>početi s ispisivanjem kada dobije ispisni zadatak. |
| !                | U stanju pripravnosti | Uređaj je u stanju pripravnosti za ispisivanje.                                                                                                    |
|                  | Podaci prisutni       | U memoriji uređaja ostalo je ispisnih podataka.<br>Pritisnite 🕧 za ispisivanje preostalih podataka u<br>memoriji.<br>Ako se preostali podaci ne ispišu, ponovno pošaljite<br>zadatak ispisa.                       |
| !                | Pričekajte            | Uređaj se zagrijava.                                                                                                    |
| 0                | Ispisivanje           | Uređaj ispisuje.                                                                                                    |
|                  | Primanje podataka     | Uređaj prima podatke s računala ili obrađuje<br>podatke u memoriji.                                                                                                    |
|                  |                       | Kada je u stanju Primanje podataka, LED Ready<br>( <b>( )</b> ) treperi jednu minutu, a ništa nije ispisano,<br>prelazi u stanje Preostali podaci i LED Ready<br>( <b>( )</b> ) zasvijetli.                        |
|                  | Hlađenje              | Uređaj se hladi.<br>Pričekajte 10 minuta ili dok se unutrašnjost uređaja<br>ne ohladi.                                                                                                    |
|                  | Prekid ispisivanja    | Uređaj prekida zadatak.                                                                                                    |

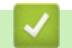

Srodne informacije

• Upoznavanje s uređajem

▲ Početna stranica > Upoznavanje s uređajem > Pristup uslužnim programima tvrtke Brother (Windows)

### Pristup uslužnim programima tvrtke Brother (Windows)

**Brother Utilities** pokretač je aplikacija koji pruža praktičan pristup svim aplikacijama tvrtke Brother koje su instalirane na računalu.

- 1. Napravite jedno od sljedećeg:
  - (Windows 11)

Kliknite Sve aplikacije > Brother > Brother Utilities.

• (Windows 10, Windows Server 2016, Windows Server 2019 i Windows Server 2022)

Kliknite 🕂 > Brother > Brother Utilities.

2. Odaberite svoj uređaj.

| Ві                             | other Utilities               | ×                 |
|--------------------------------|-------------------------------|-------------------|
| NG_4_204882248                 |                               |                   |
| iPrint&Scan                    |                               |                   |
| Uradi više                     | Brother Creative Center       | Preuzmite softver |
| Alati                          | <b>D</b>                      |                   |
| Kupi potrošni materijal online | Preuzmanje mobilne aplikacije |                   |
| Podrška                        |                               |                   |
|                                |                               |                   |
|                                |                               |                   |
|                                |                               |                   |
|                                |                               |                   |
| brother                        |                               | i Izlaz           |

3. Odaberite željenu opciju.

| Srodne informacije                         |  |  |
|--------------------------------------------|--|--|
| <ul> <li>Upoznavanje s uređajem</li> </ul> |  |  |

• Deinstalacija softvera i upravljačkih programa (Windows)

 Početna stranica > Upoznavanje s uređajem > Pristup uslužnim programima tvrtke Brother (Windows) > Deinstalacija softvera i upravljačkih programa (Windows)

# Deinstalacija softvera i upravljačkih programa (Windows)

- 1. Napravite jedno od sljedećeg:
  - Windows 11
  - Windows 10, Windows Server 2016, Windows Server 2019 i Windows Server 2022

Kliknite 🕂 > Brother > Brother Utilities.

- 2. Odaberite svoj model s padajućeg popisa (ako već nije odabran).
- 3. Kliknite na Alati u lijevoj navigacijskoj traci.
  - Ako je ikona **Obavijest o ažuriranju softvera** vidljiva, odaberite je i kliknite **Provjeri sada > Provjerite** za ažuriranja Softvera > Ažuriraj. Slijedite upute na zaslonu.
  - Ako ikona Obavijest o ažuriranju softvera nije vidljiva, idite na sljedeći korak.
- 4. Kliknite Deinstalacija u odjeljku Alati alata Brother Utilities.

Pridržavajte se uputa navedenih u dijaloškom okviru kako biste deinstalirali softver i upravljačke programe.

### Srodne informacije

Pristup uslužnim programima tvrtke Brother (Windows)

Početna stranica > Upoznavanje s uređajem > Pristup aplikaciji Brother iPrint&Scan (Windows/Mac)

# Pristup aplikaciji Brother iPrint&Scan (Windows/Mac)

Upotrijebite Brother iPrint&Scan za Windows i Mac za ispis s računala.

- Ova funkcija nije dostupna u državama koje podliježu primjenjivim propisima o izvozu.
- Za preuzimanje najnovije verzije:
  - Za Windows:

Posjetite stranicu **Downloads (Preuzimanja)** svog modela na <u>support.brother.com/downloads</u>, a zatim preuzmite i instalirajte aplikaciju Brother iPrint&Scan.

Za Mac:

Preuzmite i instalirajte aplikaciju Brother iPrint&Scan iz trgovine Apple App Store.

Ako se pojavi upit, instalirajte upravljački program i softver potrebne za upotrebu uređaja. Preuzmite najnoviji upravljački program i softver uređaja sa stranice **Downloads (Preuzimanja)** modela na <u>support.brother.com/downloads</u>.

- 1. Pokrenite Brother iPrint&Scan.
  - Windows

Dvaput kliknite ikonu **Para**(Brother iPrint&Scan)

Mac

U traci izbornika **Finder (Tražilica)** kliknite **Go (Idi)** > **Applications (Aplikacije)** te potom dvaput kliknite ikonu iPrint&Scan.

Prikazat će se zaslon aplikacije Brother iPrint&Scan.

| 🐨 Brother iPrint&Scan | _ = ×                                    |
|-----------------------|------------------------------------------|
| <b>0</b>              |                                          |
| Ispis                 |                                          |
|                       | Spreman Spreman                          |
|                       |                                          |
|                       |                                          |
|                       |                                          |
|                       |                                          |
|                       | Postavke potrošnog<br>materijala/uređaja |
|                       | + Dodaj uređaj                           |

Stvarni zaslon može se razlikovati ovisno o verziji aplikacije.

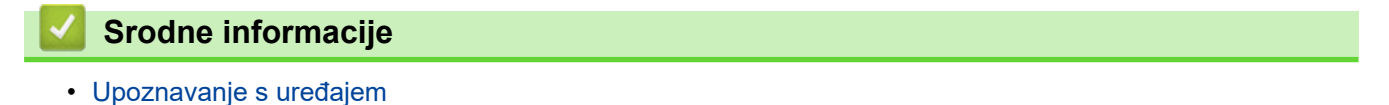

▲ Početna stranica > Upoznavanje s uređajem > Lokacije ulaznih/izlaznih priključaka na vašem uređaju

# Lokacije ulaznih/izlaznih priključaka na vašem uređaju

Priključci se nalaze na stražnjoj ili prednjoj strani uređaja.

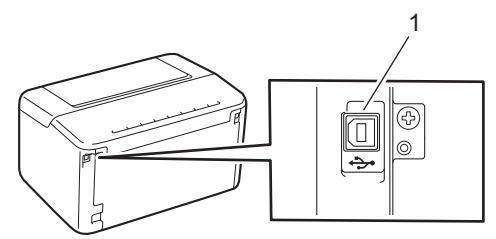

#### 1. USB priključak

Kada spajate USB kabel, slijedite upute navedene u instalacijskom programu za softver/upravljački program.

Za instaliranje upravljačkog programa i softvera potrebnog za upotrebu uređaja posjetite stranicu **Downloads** (**Preuzimanja**) svog modela na <u>support.brother.com/downloads</u>.

### Srodne informacije

Upoznavanje s uređajem

Početna stranica > Rukovanje papirom

- Stavite papir
- Postavke papira
- Neispisivo područje
- Preporučeni ispisni mediji
- Upotreba posebnog papira

▲ Početna stranica > Rukovanje papirom > Stavite papir

# Stavite papir

• Stavite papir u ladicu za papir

▲ Početna stranica > Rukovanje papirom > Stavite papir > Stavite papir u ladicu za papir

# Stavite papir u ladicu za papir

Kada u ladicu stavite drugu veličinu ili vrstu papira, morate promijeniti i postavke veličine papira i vrste papira na uređaju ili na računalu.

1. Otvorite ladicu za papir.

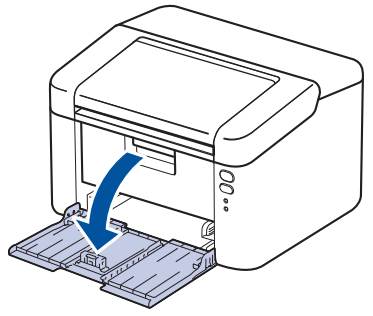

2. Vodilice za papir pritisnite i gurnite tako da odgovaraju papiru.

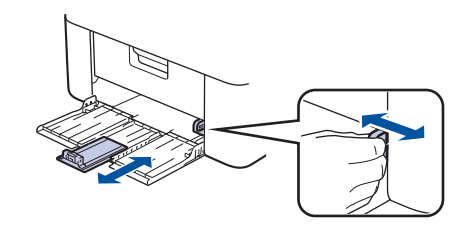

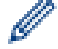

Za papir veličine A5 ugradite dio ladice za papir veličine A5 koji ste ranije otpakirali.

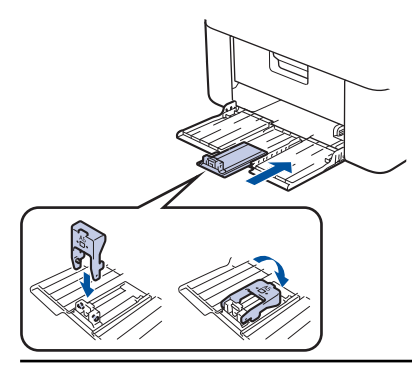

- 3. Dobro prozračite hrpu papira.
- 4. Papir stavite u ladicu za papir tako da je strana na koju se ispisuje okrenuta prema gore.
- 5. Provjerite je li papir pravilno stavljen.

Ako prepunite ladicu za papir, doći će do zastoja papira.

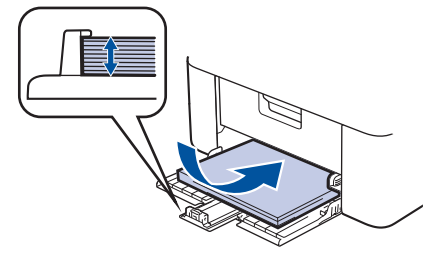

6. Vodilice za papir pritisnite i gurnite tako da odgovaraju papiru.

7. Otvorite izlaznu ladicu.

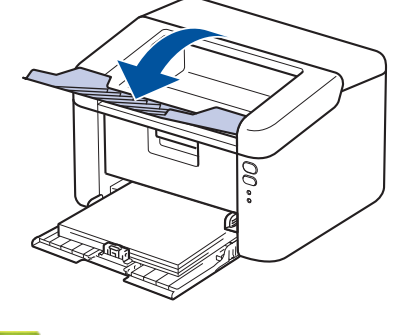

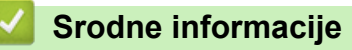

• Stavite papir

▲ Početna stranica > Rukovanje papirom > Postavke papira

# Postavke papira

• Promijenite postavku Automatsko prebacivanje

▲ Početna stranica > Rukovanje papirom > Postavke papira > Promijenite postavku Automatsko prebacivanje

# Promijenite postavku Automatsko prebacivanje

Upotrijebite značajku Automatsko prebacivanje za automatski odabir jedne od dviju veličina papira u postavci Ladica.

- 1. Pokrenite web preglednik.
- 2. Unesite "https://IP adresa uređaja" u adresnu traku web preglednika (sadržaj u navodnicima "IP adresa uređaja" odgovara IP adresi uređaja).

Na primjer:

Ø

Ø

https://192.168.1.2

IP adresu vašeg uređaja moguće je pronaći u Izvješću o konfiguraciji mreže ili na stranici Postavke pisača.

3. Ako je potrebno, u polje Login (Prijava) unesite lozinku te potom kliknite Login (Prijava).

Zadana lozinka za upravljanje postavkama ovog uređaja nalazi se na stražnjoj strani uređaja pod oznakom "**Pwd**". Promijenite zadanu lozinku slijedeći upute na zaslonu prilikom prve prijave.

4. Na lijevoj navigacijskoj traci kliknite na Print (Ispisivanje) > Tray (Ladica).

• Ako lijeva navigacijska traka nije vidljiva, navigaciju započnite s $\equiv$ .

- Ako je ova funkcija zaključana, obratite se administratoru mreže radi pristupa.
- 5. Odaberite On (Uklj) ili Off (Isklj) za opciju Auto Switching (Automatsko prebacivanje).
- 6. Odaberite veličine papira na padajućim popisima >Letter/A4 i < Letter/A4.
- 7. Kliknite Submit (Pošalji).

Srodne informacije

Postavke papira

Početna stranica > Rukovanje papirom > Neispisivo područje

# Neispisivo područje

Mjere u tablici prikazuju najveća područja od rubova koja se ne mogu ispisati kod najčešće korištenih vrsta papira. Vrijednosti ovise o veličini papira ili postavkama u aplikaciji koju upotrebljavate.

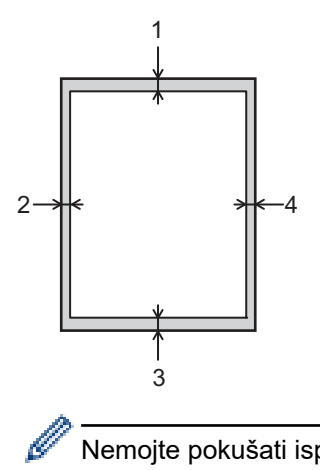

Nemojte pokušati ispisati u sljedeća područja; vaša izlazna vrijednost neće se odražavati u tim područjima.

| Upotreba       | Veličina dokumenta | Vrh (1)<br>Dno (3) | Lijevo (2)<br>Desno (4) |
|----------------|--------------------|--------------------|-------------------------|
| Print (Ispiši) | Letter             | 4,2 mm             | 4,2 mm                  |
|                | A4                 | 4,2 mm             | 4,2 mm                  |
|                | Legal              | 4,2 mm             | 4,2 mm                  |

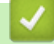

### Srodne informacije

Početna stranica > Rukovanje papirom > Preporučeni ispisni mediji

# Preporučeni ispisni mediji

Kako biste dobili što kvalitetniji ispis, preporučujemo upotrebu papira navedenog u tablici.

| Vrsta papira      | Stavka                                     |
|-------------------|--------------------------------------------|
| Obični papir      | Xerox Premier TCF 80 g/m <sup>2</sup>      |
| Reciklirani papir | Xerox Recycled Supreme 80 g/m <sup>2</sup> |

### Srodne informacije

Početna stranica > Rukovanje papirom > Upotreba posebnog papira

### Upotreba posebnog papira

Uvijek testirajte uzorke papira prije kupovine kako biste bili sigurni u njihovu izvedbu.

NEMOJTE upotrebljavati papir za tintne pisače jer bi mogao prouzročiti zastoj papira ili oštetiti uređaj.

Čuvajte papir u originalnom pakiranju i držite ga zatvorenog. Držite papir na ravnoj površini dalje od vlage, izravne sunčeve svjetlosti i topline.

# VAŽNO

Možda nećete imati dobre rezultate s nekim vrstama papira, a mogle bi i oštetiti uređaj.

NEMOJTE upotrebljavati papir:

- koji ima visoku teksturu
- koji je iznimno gladak i sjajan
- koji je naboran ili iskrivljen
- koji je prevučen bakrom ili ima kemijski premaz
- koji je oštećen, zgužvan ili presavijen
- koji premašuje u ovom priručniku preporučene specifikacije težine
- s tabulatorima i spajalicama
- koji je iz više dijelova ili s indigom
- koji je namijenjen za ispisivanje na tintnom pisaču.

Ako se koristite bilo kojom od gore navedenih vrsta papira, one mogu oštetiti vaš uređaj. Ta šteta nije pokrivena niti jednim jamstvom ili ugovorom o usluzi tvrtke Brother.

### Srodne informacije

Početna stranica > Ispisivanje

# Ispisivanje

- Ispis s računala (Windows)
- Ispisivanje privitaka e-pošte
- Otkažite ispisni zadatak

▲ Početna stranica > Ispisivanje > Ispis s računala (Windows)

# Ispis s računala (Windows)

- Ispis dokumenta (Windows)
- Ispišite na obje strane papira (Windows)
- Promijenite zadane postavke za ispisivanje (Windows)
- Postavke ispisa (Windows)
- Nadzirite status uređaja putem računala (Windows)

Početna stranica > Ispisivanje > Ispis s računala (Windows) > Ispis dokumenta (Windows)

### Ispis dokumenta (Windows)

Nakon promjene postavki ispisa u aplikaciji te se promjene primjenjuju samo na dokumente koji se ispisuju putem te aplikacije.

Da biste promijenili postavke ispisa za sve aplikacije u sustavu Windows, morate konfigurirati svojstva upravljačkog programa pisača.

Više informacija >> Srodne informacije:Promijenite zadane postavke za ispisivanje (Windows)

1. Stavite papir u ladicu za papir.

Ø

- 2. Odaberite naredbu za ispisivanje u svojoj aplikaciji.
- 3. Odaberite naziv svog modela pa kliknite svojstva pisača ili gumb preferenci.

Prikazat će se prozor upravljačkog programa pisača.

| 🐡 Postavke ispisa                                                                               |                                                                              | ? ×                                                |
|-------------------------------------------------------------------------------------------------|------------------------------------------------------------------------------|----------------------------------------------------|
| brother                                                                                         |                                                                              |                                                    |
| A                                                                                               | Osnovno Napredno Profili ispisa<br>Veličina papira<br>Orijentacija<br>Kopije | A4 ~<br>Portret <u>n</u> o O Pejzažno<br>1 Prikupi |
|                                                                                                 | Vrst <u>a</u> medija<br>Rezolucija                                           | Obični papir ~                                     |
| Veličina papira : A4<br>210 x 297 mm<br>(8,3 x 11,7 inča)                                       | Postavke ispisa(E)                                                           | Grafika ~<br>Ručne postavke(C)                     |
| Vrsta medija : Obični papir<br>Kopije : 1<br>Rezolucija : 600 dpi<br>Dvostrano/knjižica : Ništa | <b>Više stra<u>n</u>ica</b><br>Redoslijed stranica<br>Linija okvira(⊠)       | Normalno     ~       Desno pa dolje     ~          |
| Vodeni žig : Isklj                                                                              | Dvostrano/knjižica( <u>Y</u> )                                               | Ništa ✓<br>Postavke za dvostrano( <u>W</u> )       |
| Pregled ispisa                                                                                  |                                                                              |                                                    |
| <u>D</u> odaj profil<br>Podrš <u>k</u> a                                                        | U redu                                                                       | Zadano<br>Prekid P <u>o</u> moć                    |

- 4. Uvjerite se da ste stavili ispravnu veličinu papira u ladicu za papir.
- 5. Kliknite padajući popis Veličina papira i odaberite veličinu papira.
- 6. U polju Orijentacija odaberite opciju Portretno ili Pejzažno kako biste postavili usmjerenost ispisa.

 $m ^{\prime}$  Ako aplikacija sadrži sličnu postavku, preporučamo da postavite usmjerenje u aplikaciji.

7. U polje **Kopije** unesite željeni broj kopija (1 – 999).

Ø

8. Kliknite padajući popis Vrsta medija i odaberite vrstu papira koju upotrebljavate.

- 9. Kako biste ispisali više stranica na jedan list papira ili jednu stranicu dokumenta na više listova, kliknite padajući popis **Više stranica** i odaberite opcije.
- 10. Kliknite padajući popis Dvostrano/knjižica te potom odaberite željenu opciju.
- 11. Po potrebi promijenite ostale postavke ispisa.
- 12. Kliknite U redu.
- 13. Dovršite radnju ispisivanja.

### Srodne informacije

• Ispis s računala (Windows)

#### Srodne teme:

- Problemi s ispisivanjem
- Promijenite zadane postavke za ispisivanje (Windows)
- · Postavke papira
- Postavke ispisa (Windows)

Početna stranica > Ispisivanje > Ispis s računala (Windows) > Ispišite na obje strane papira (Windows)

# Ispišite na obje strane papira (Windows)

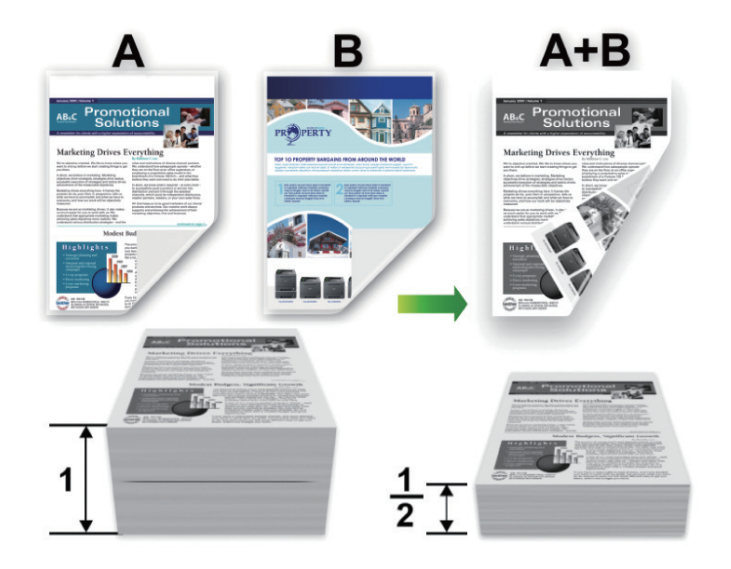

- Ako je papir uvijen, izravnajte ga i vratite u ladicu za papir.
- Ako je papir previše tanak, mogao bi se zgužvati.
- Kada upotrebljavate funkciju ručnog dvostranog ispisivanja, moguće je da dođe do zastoja papira ili da ispis bude loše kvalitete.
- 1. Odaberite naredbu za ispisivanje u svojoj aplikaciji.
- Odaberite naziv svog modela pa kliknite svojstva pisača ili gumb preferenci. Prikazat će se prozor upravljačkog programa pisača.
- 3. U polju Orijentacija odaberite opciju Portretno ili Pejzažno kako biste postavili usmjerenost ispisa.

Ako aplikacija sadrži sličnu postavku, preporučamo da postavite usmjerenje u aplikaciji.

4. Kliknite padajući popis Dvostrano/knjižica te potom odaberite opciju Dvostrano (Ručno).

| Opcija               | Opis                                                                                                    |
|----------------------|----------------------------------------------------------------------------------------------------|
| Dvostrano<br>(Ručno) | Uređaj prvo na jednu stranu papira ispisuje sve stranice s parnim brojem. Zatim vas upravljački program pisača upućuje (skočnom porukom) da ponovno umetnete papir. |

5. Kliknite gumb Postavke za dvostrano.

Ø

6. Odaberite jednu od opcija iz izbornika Dvostrani tip.

Kada je odabrano dvostrano ispisivanje, dostupne su četiri vrste dvostranog uvezivanja za svaku usmjerenost:

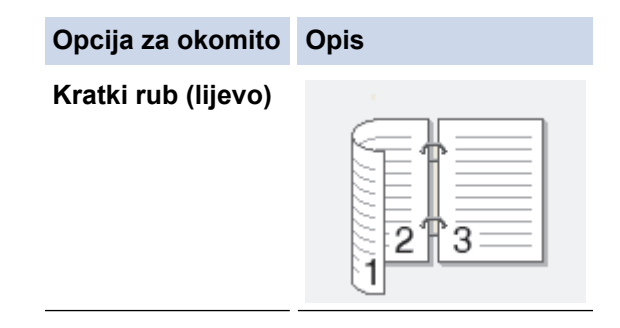

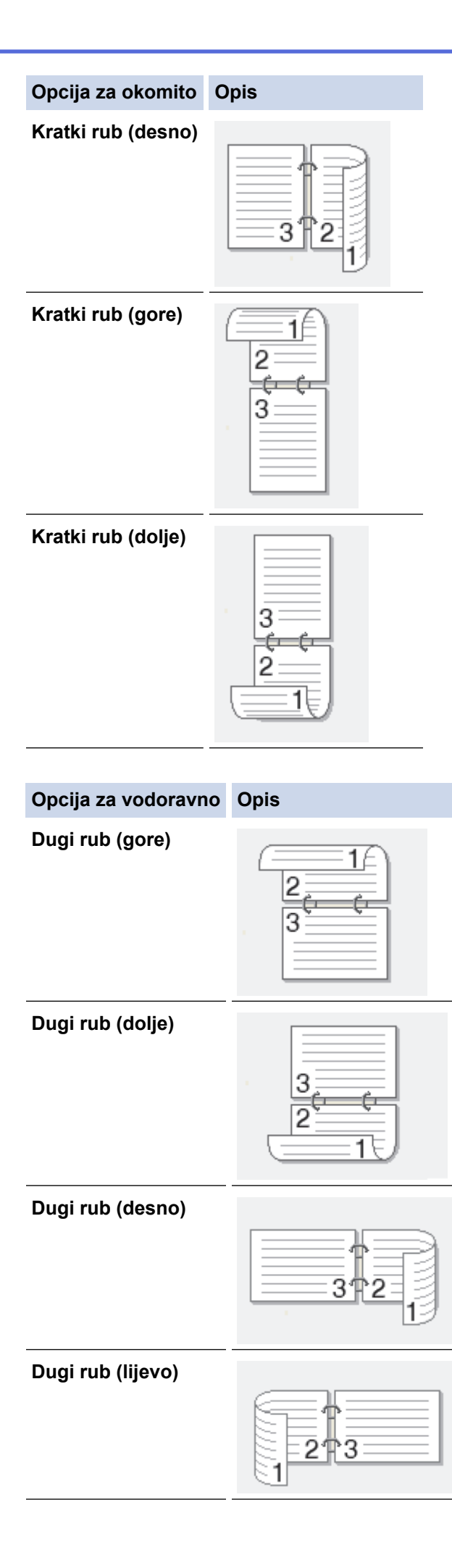

- 7. Odaberite potvrdni okvir **Pomak vezivanja** kako biste odredili dodatak za uvezivanje u inčima ili milimetrima.
- 8. Kliknite U redu.
- 9. Po potrebi promijenite ostale postavke ispisa.
- 10. Ponovno kliknite **U redu** i slijedite upute na zaslonu.

Ako se papir pravilno ne ulaže, možda je uvijen. Uklonite papir, izravnajte ga i vratite u ladicu za papir.

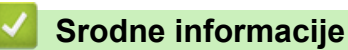

• Ispis s računala (Windows)

Početna stranica > Ispisivanje > Ispis s računala (Windows) > Promijenite zadane postavke za ispisivanje (Windows)

### Promijenite zadane postavke za ispisivanje (Windows)

Nakon promjene postavki ispisa u aplikaciji te se promjene primjenjuju samo na dokumente koji se ispisuju putem te aplikacije. Da biste promijenili postavke ispisa za sve aplikacije u sustavu Windows, morate konfigurirati svojstva upravljačkog programa pisača.

- 1. Držite tipku 🔳 i pritisnite tipku R na tipkovnici računala kako biste pokrenuli **Pokreni**.
- 2. Upišite "control printers" u polje Otvori: i kliknite U redu.

| I Pokreni X                                                                                    |                                   |  |  |
|------------------------------------------------------------------------------------------------|-----------------------------------|--|--|
| Upišite naziv programa, mape, dokumenta ili internetskog resursa i Windows će vam to otvoriti. |                                   |  |  |
| <u>O</u> tvori:                                                                                | control printers ~                |  |  |
|                                                                                                | U redu Odustani <u>P</u> regledaj |  |  |

Pojavit će se prozor Uređaji i pisači.

Ako se prozor Uređaji i pisači ne pojavi, kliknite Prikaži više uređaja > Više uređaja i postavki pisača .

3. Desnom tipkom miša kliknite ikonu vašeg modela pa odaberite **Svojstva pisača**. (Ako se pojave opcije upravljačkog programa pisača, odaberite svoj upravljački program pisača.)

Prikazat će se dijaloški okvir sa svojstvima pisača.

- Kliknite karticu Općenito te potom kliknite gumb Osobne postavke ispisa ili Preference... (Postavke...).
   Prikazat će se dijaloški okvir upravljačkog programa pisača.
  - Želite li konfigurirati postavke ladice, kliknite karticu **Postavke uređaja** (dostupno na nekim modelima).
    - Za promjenu priključka pisača kliknite karticu Priključci.
- 5. Odaberite postavke ispisa koje želite upotrebljavati kao zadane za sve programe Windows.
- 6. Kliknite U redu.
- 7. Zatvorite dijaloški okvir svojstava pisača.

#### Srodne informacije

• Ispis s računala (Windows)

#### Srodne teme:

- Problemi s ispisivanjem
- Ispis dokumenta (Windows)
- Postavke ispisa (Windows)

▲ Početna stranica > Ispisivanje > Ispis s računala (Windows) > Postavke ispisa (Windows)

### Postavke ispisa (Windows)

• Nakon promjene postavki ispisa u aplikaciji te se promjene primjenjuju samo na dokumente koji se ispisuju putem te aplikacije.

Više informacija ➤➤ Srodne informacije: Ispis dokumenta (Windows)

Za promjenu zadanih postavki ispisa morate konfigurirati svojstva upravljačkog programa pisača.
 Više informacija ➤> Srodne informacije: Promijenite zadane postavke za ispisivanje (Windows)

# >> Kartica **Osnovno**

Ø

### >> Kartica Napredno

### Kartica Osnovno

| Postavke ispisa ?                                                                                    |                                              |                                                                                                    |  |
|----------------------------------------------------------------------------------------------------|----------------------------------------------|----------------------------------------------------------------------------------------------------|--|
| brother                                                                                              |                                              |                                                                                                    |  |
| <image/> <text><text><text><text><text><text><text></text></text></text></text></text></text></text> | OsnovnoNaprednoProfili ispisaVeličina papira | A4   Potretno   Pejzažno   1   Prikupi   Obični papir   600 dpi   Grafika   Ručne postavke(C)   Normalno   Desno pa dolje   Ništa   Postavke za dvostrano(W) |  |
|                                                                                                    |                                              |                                                                                                    |  |
| <u>D</u> odaj profil                                                                                 |                                              | Zadano                                                                                                    |  |
| Podrš <u>k</u> a                                                                                     | U redu                                       | Prekid P <u>o</u> moć                                                                                                    |  |

#### 1. Veličina papira

Odaberite veličinu papira koju želite upotrijebiti. Možete odabrati standardne veličine papira ili stvoriti prilagođenu veličinu.

#### 2. Orijentacija

Odaberite usmjerenje (okomito ili vodoravno) za ispisani dokument.

Ako aplikacija sadrži sličnu postavku, preporučamo da postavite usmjerenje u aplikaciji.

#### 3. Kopije

U ovo polje unesite broj kopija (1 – 999) koji želite ispisati.

#### Prikupi

Odaberite ovu opciju kako biste ispisali komplete dokumenata od više stranica prema originalnom redoslijedu stranica. Kada odaberete ovu opciju, ispisat će se jedna potpuna kopija dokumenta, zatim će se ispisivanje ponoviti u onoliko kopija koliko odaberete. Ako ne odaberete ovu opciju, svaka stranica ispisat će se za sve kopije koje ste odabrali prije nego se ispiše sljedeća stranica dokumenta.

#### 4. Vrsta medija

Odaberite vrstu medija koju želite upotrijebiti. Da biste postigli najbolje rezultate ispisa, uređaj će automatski prilagoditi postavke ispisa ovisno o odabranoj vrsti medija.

#### 5. Rezolucija

Odaberite ispisnu rezoluciju. Budući da su ispisna rezolucija i brzina povezane, što je veća rezolucija, dulje će trajati ispisivanje dokumenta.

#### 6. Postavke ispisa

Odaberite vrstu dokumenta koju želite ispisati.

#### Ručne postavke...

Odredite dodatne postavke poput svjetline, kontrasta i drugih postavki.

#### Grafika

#### Koristi nijanse pisača

Ovu opciju odaberite kako biste izrazili polutonove pomoću upravljačkog programa pisača.

#### Svjetlina

Prilagodite svjetlinu.

#### Kontrast

Prilagodite kontrast.

#### Kvaliteta grafike

Odaberite grafiku ili tekst za najbolju kvalitetu ispisa, ovisno o vrsti dokumenta koji ispisujete.

#### Poboljšanje ispisa sive

Ovu opciju odaberite kako biste poboljšali kvalitetu slike u osjenčanim područjima.

#### Poboljšanje uzorka ispisa

Ovu opciju odaberite kako biste poboljšali ispisivanje uzoraka ako se ispisane ispune ili uzorci razlikuju od ispuna ili uzoraka koje vidite na zaslonu računala.

#### Poboljšanje tanke linije

Ovu opciju odaberite kako biste poboljšali kvalitetu slike tankih linija.

#### Koristi nijanse sustava

Ovu opciju odaberite kako biste izrazili polutonove pomoću sustava Windows.

#### 7. Više stranica

Odaberite ovu opciju kako biste ispisali više stranica na jedan list papira ili jednu stranu dokumenta na više listova.

#### **Redoslijed stranica**

Redoslijed stranica odaberite pri ispisivanju više stranica na jedan list papira.

#### Linija okvira

Vrstu ruba odaberite pri ispisivanju više stranica na jedan list papira.

#### 8. Dvostrano/knjižica

Ovu opciju odaberite pri ispisivanju na obje strane papira ili ispisivanju dokumenta u obliku brošure pomoću dvostranog ispisa.
#### Postavke za dvostrano

Kliknite ovaj gumb da biste odabrali vrstu dvostranog uvezivanja. Za svako usmjerenje dostupne su četiri vrste dvostranog uvezivanja.

| Kartica Napredno                                                                                                    |                                                                |                |
|----------------------------------------------------------------------------------------------------|----------------------------------------------------------------|----------------|
| Postavke ispisa                                                                                                    |                                                                | ? ×            |
| brother                                                                                                    |                                                                |                |
| Veličina papira : A4<br>210 x 297 mm<br>(8,3 x 11,7 inča)Vesta medija : Obični papir<br>200 dpiVesta medija : Obični papir<br>200 dpiProstrano/knjižica : Ništa<br>200 dpiSkaliranje : Isklj<br>200 dpi : Isklj | Osnovno       Napredno       Profili ispisa         Skaliranje | ·              |
| P <u>r</u> egled ispisa                                                                                                    |                                                                |                |
| <u>D</u> odaj profil                                                                                                    |                                                                | dano           |
| Podrš <u>k</u> a                                                                                                    | U redu Prekid                                                  | P <u>o</u> moć |

#### 1. Skaliranje

Ove opcije odaberite za povećanje ili smanjenje veličine stranica dokumenta.

#### Prilagodi za veličinu papira

Ovu opciju odaberite za povećanje ili smanjenje stranica dokumenta tako da odgovaraju navedenoj veličini papira. Kada odaberete ovu opciju, odaberite željenu veličinu papira s padajućeg popisa.

#### Bez [ 25 - 400 % ]

Ovu opciju odaberite za ručno povećanje ili smanjenje stranica dokumenta. Kada odaberete ovu opciju, unesite vrijednost u polje.

#### 2. Obrnuti ispis

Ovu opciju odaberite kako biste okrenuli ispisanu sliku za 180 stupnjeva.

### 3. Koristi vodeni žig

Ovu opciju odaberite za ispisivanje vodenog žiga logotipa ili teksta na dokument. Odaberite jedan od prethodno postavljenih vodenih žigova, dodajte novi ili upotrijebite slikovnu datoteku koju ste sami izradili.

### 4. Ispis zaglavlja-podnožja

Ovu opciju odaberite da biste na dokumentu ispisali datum, vrijeme i korisničko ime za prijavu.

#### 5. Štednja tonera

Ovu funkciju odaberite za manju potrošnju tonera za ispisivanje dokumenata; ispisani dokumenti bit će svjetliji, ali će ipak biti čitljivi.

#### 6. Administrator

Ova funkcija omogućuje promjenu lozinke administratora i ograničava različite funkcije ispisivanja.

#### 7. Druge opcije ispisa

#### Makronaredba (dostupno na određenim modelima)

Ovu funkciju odaberite za ispisivanje elektroničkog obrasca (makro), koji ste spremili u memoriju uređaja, kao prekrivajući element za zadatak ispisa.

#### Podešavanje gustoće

Odredite gustoću ispisa.

#### Poboljšanje izlaznog ispisa

Ovu opciju upotrijebite za smanjenje uvijanja papira i poboljšanje fiksiranja tonera.

#### Preskoči praznu stranicu

Ovu opciju upotrijebite kako bi upravljački program automatski otkrio prazne stranice i isključio ih iz ispisa.

#### Ispis teksta u crnoj

Ovu opciju upotrijebite kada želite tekst u boji ispisati crno-bijelo.

#### Arhiva ispisa

Ovu opciju odaberite za spremanje ispisnih podataka u obliku PDF datoteke na računalo.

### Srodne informacije

• Ispis s računala (Windows)

- Promijenite zadane postavke za ispisivanje (Windows)
- Ispis dokumenta (Windows)

Početna stranica > Ispisivanje > Ispis s računala (Windows) > Nadzirite status uređaja putem računala (Windows)

# Nadzirite status uređaja putem računala (Windows)

Nadzornik statusa softverski je alat s mogućnošću konfiguriranja za nadziranje statusa jednog ili više uređaja. Omogućava vam trenutno primanje obavijesti o pogreškama.

Napravite jedno od sljedećeg:

- Dvaput kliknite ikonu 🏠 na programskoj traci.
- Pokrenite **Review Content** Pokrenite **Review Content** (**Brother Utilities**) pa kliknite padajući popis i odaberite naziv modela (ako ga već niste odabrali). U lijevoj navigacijskoj traci kliknite **Alati**, zatim kliknite **Status Monitor**.

### Rješavanje problema

Kliknite vezu Rješavanje problema za pristup web-mjestu podrške.

### Tražite zamjenski potrošni materijal?

Za više informacija o originalnom potrošnom materijalu tvrtke Brother kliknite vezu **Tražite zamjenski** potrošni materijal?.

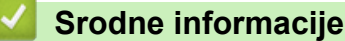

• Ispis s računala (Windows)

#### Srodne teme:

· Problemi s ispisivanjem

Početna stranica > Ispisivanje > Ispisivanje privitaka e-pošte

# Ispisivanje privitaka e-pošte

Možete ispisati datoteke tako da ih pošaljete e-poštom na vaš uređaj tvrtke Brother.

- Uz e-poštu možete priložiti do 10 dokumenata ukupne veličine 20 MB.
- Ova značajka podržava sljedeće formate:
  - Datoteke dokumenata: PDF, TXT i Microsoft Office datoteke
  - Slikovne datoteke: JPEG, BMP, GIF, PNG i TIFF
- Uređaj prema zadanim postavkama ispisuje sadržaj e-pošte i privitke. Ako želite ispisati samo privitke, promijenite postavke na željeni način.
- 1. Pokrenite web preglednik.
- Unesite "https://IP adresa uređaja" u adresnu traku web preglednika (sadržaj u navodnicima "IP adresa uređaja" odgovara IP adresi uređaja).

Na primjer:

https://192.168.1.2

IP adresu vašeg uređaja moguće je pronaći u Izvješću o konfiguraciji mreže ili na stranici Postavke pisača.

3. Ako je potrebno, u polje Login (Prijava) unesite lozinku te potom kliknite Login (Prijava).

Zadana lozinka za upravljanje postavkama ovog uređaja nalazi se na stražnjoj strani uređaja pod oznakom "**Pwd**". Promijenite zadanu lozinku slijedeći upute na zaslonu prilikom prve prijave.

- 4. Na lijevoj navigacijskoj traci kliknite na Online Functions (Mrežne funkcije) > Online Functions Settings (Postavke mrežnih funkcija).
  - $\ddot{}$  Ako lijeva navigacijska traka nije vidljiva, navigaciju započnite s  $\equiv$  .
    - Ako je ova funkcija zaključana, obratite se administratoru mreže radi pristupa.
- 5. Kliknite gumb I accept the terms and conditions (Prihvaćam odredbe i uvjete) i pratite upute na zaslonu.
- 6. Na računalu kliknite General Settings (Opće postavke).
- Prikazat će se zaslon Email Print (Ispis e-pošte): General Settings (Opće postavke).
- 7. Kliknite gumb Enable (Omogući).

Uređaj će ispisati list s uputama.

8. Svoju poruku e-pošte pošaljite na adresu e-pošte navedenu na listu. Uređaj ispisuje privitke poruke e-pošte.

Kliknite gumb **Online Functions Settings Page (Stranica postavki mrežnih funkcija)** kako biste promijenili postavke, uključujući postavke adrese e-pošte i pisača.

# Srodne informacije

Ispisivanje

▲ Početna stranica > Ispisivanje > Otkažite ispisni zadatak

# Otkažite ispisni zadatak

Za prekid trenutačnog ispisnog zadatka pritisnite i dvije sekunde držite pritisnut gumb 🕖 na upravljačkoj ploči uređaja.

Da biste poništili više ispisnih zadataka, pritisnite i držite (0) oko šest sekundi.

### Srodne informacije

- Ispisivanje
- Srodne teme:
- Problemi s ispisivanjem

Početna stranica > Rješavanje problema

# Rješavanje problema

Ovaj odjeljak upotrijebite za rješavanje uobičajenih problema pri upotrebi uređaja. Većinu problema možete sami riješiti.

### VAŽNO

Za tehničku pomoć obratite se Službi za korisnike tvrtke Brother ili lokalnom prodavaču Brotherovih proizvoda.

Ako vam je potrebna dodatna pomoć, posjetite support.brother.com.

Prvo provjerite sljedeće:

- Kabel napajanja uređaja ispravno je spojen te je napajanje uređaja uključeno. >> Kratki korisnički priručnik
- Svi zaštitni materijali su uklonjeni. >> Kratki korisnički priručnik
- Papir je ispravno umetnut u ladicu za papir.
- Poruke o pogreškama i održavanju

Ako problem niste uklonili izvršavanjem provjera, ustanovite ga pa >> Srodne informacije

### Srodne informacije

- LED pokazatelji pogrešaka ili potrebe za održavanjem
- Zastoji papira
- Problemi s ispisivanjem
- Problemi s kvalitetom ispisa
- Problemi s mrežom
- Problemi sa značajkom AirPrint
- Drugi problemi
- Funkcije resetiranja

▲ Početna stranica > Rješavanje problema > LED pokazatelji pogrešaka ili potrebe za održavanjem

# LED pokazatelji pogrešaka ili potrebe za održavanjem

Kao i kod svakog sofisticiranog uredskog proizvoda, može doći do pogrešaka te će možda biti potrebno zamijeniti potrošni materijal. U tom će slučaju vaš uređaj utvrditi o kojoj se pogrešci radi ili koje je redovito održavanje potrebno, a Status Monitor prikazat će odgovarajuću poruku. U tablici su prikazani najčešći indikatori za pogreške i održavanje.

Pridržavajte se uputa iz dijela Radnja kako biste poboljšali status.

| LED pokazatelj                                                                 | Status Monitor                                         | Uzrok                                                                                                    | Radnja                                                                                                    |
|--------------------------------------------------------------------------------|--------------------------------------------------------|----------------------------------------------------------------------------------------------------|----------------------------------------------------------------------------------------------------|
| LED Error () zatreperit će<br>četiri puta i isključiti se na<br>jednu sekundu  | Nije pronadjeno                                        | Vaš uređaj ne može otkriti<br>toner.<br>Vaš uređaj ne može otkriti<br>jedinicu bubnja.                                                                         | <ul> <li>Uklonite sklop tonera i jedinice<br/>bubnja. Uklonite spremnik s<br/>tonerom iz jedinice bubnja, zatim<br/>ga vratite u jedinicu bubnja.</li> <li>Ponovno umetnite sklop tonera i<br/>jedinice bubnja u uređaj.</li> <li>➤ Srodne informacije:<br/>Zamijenite toner.</li> </ul>                                                        |
|                                                                                | Greška tonera                                          | Toner nije pravilno umetnut.                                                                                                    | Izvadite sklop tonera i jedinice<br>bubnja iz uređaja. Izvadite toner i<br>zatim ga ponovno stavite u<br>jedinicu bubnja. Ponovno<br>umetnite sklop tonera i jedinice<br>bubnja u uređaj.<br>Ako se problem ne ukloni,<br>kontaktirajte s Brotherovom<br>službom za korisnike ili lokalnim<br>prodavačem Brotherovih<br>proizvoda.              |
|                                                                                | Pogresan toner                                         | Umetnuti toner ne odgovara<br>vašem uređaju.                                                                                                    | Izvadite toner i jedinicu bubnja i<br>stavite toner s ispravnom šifrom<br>proizvoda.                                                                                                    |
| LED Error () zatreperit će<br>jednom u intervalima od<br>1,5 s.                | Nema tonera                                            | Toner ili sklop tonera i<br>jedinice bubnja nisu pravilno<br>umetnuti.                                                                                         | <ul> <li>Uklonite sklop tonera i jedinice<br/>bubnja. Uklonite spremnik s<br/>tonerom iz jedinice bubnja, zatim<br/>ga vratite u jedinicu bubnja.</li> <li>Ponovno umetnite sklop tonera i<br/>jedinice bubnja u uređaj. Ako<br/>problem ne nestane, zamijenite<br/>toner novim.</li> <li>➤ Srodne informacije:<br/>Zamijenite toner</li> </ul> |
|                                                                                | Zamijenite toner                                       | Toner je došao do kraja<br>vijeka trajanja.                                                                                                    | Zamijenite toner novim.<br>➤> Srodne informacije:<br>Zamijenite toner                                                                                                    |
|                                                                                | <b>Toner pri kraju</b><br>(Način rada za<br>nastavak)  | Vrijeme je za zamjenu<br>tonera.                                                                                                    | Zamijenite toner novim.<br>➤> Srodne informacije:<br>Zamijenite toner                                                                                                    |
|                                                                                | Toner nisko.                                           | Ako Status Monitor prikaže<br><b>Toner nisko.</b> , i dalje možete<br>ispisivati, međutim, uređaj<br>vas obavještava da je toner<br>uložak pri kraju upotrebe. | Odmah naručite novi toner uložak<br>kako bi zamjenski toner uložak<br>bio dostupan kada Status Monitor<br>prikaže poruku <b>Zamijenite toner</b> .                                                                                                    |
| LED-ovi Ready ( ( ) i<br>Error ( ) zajedno će se<br>uključiti, zatim će se LED | <b>Zamijenite toner</b><br>(Način rada za<br>nastavak) | Toner je došao do kraja<br>vijeka trajanja.                                                                                                    | Zamijenite toner novim.<br>➤> Srodne informacije:<br>Zamijenite toner                                                                                                    |

| LED pokazatelj                                                               | Status Monitor | Uzrok                                                                                 | Radnja                                                                                                    |
|------------------------------------------------------------------------------|----------------|---------------------------------------------------------------------------------------|----------------------------------------------------------------------------------------------------|
| Error () isključiti nakon                                                    |                |                                                                                       |                                                                                                    |
| sekunde isključit će se LED                                                  |                |                                                                                       |                                                                                                    |
| Ready ( <b>O</b> ), a potom će                                               |                |                                                                                       |                                                                                                    |
| sekundu.                                                                     |                |                                                                                       |                                                                                                    |
|                                                                              | Nema bubnja    | Jedinica bubnja nije pravilno<br>umetnuta.                                            | <ul> <li>Sklop tonera i jedinice bubnja<br/>ponovno umetnite u uređaj.</li> <li>➤ Srodne informacije:<br/>Zamijenite jedinicu bubnja</li> </ul>                                       |
| LED Error () zatreperit će                                                   | Bubanj !       | Morate očistiti koronske žice<br>na jedinici bubnja.                                  | Očistite koronske žice na jedinici<br>bubnja.                                                                                                    |
| tri puta i isključiti se na<br>jednu sekundu.                                |                |                                                                                       | <ul> <li>Srodne informacije: Očistite koronsku žicu</li> </ul>                                                                                                    |
|                                                                              |                |                                                                                       | Ako problem ne nestane,<br>zamijenite jedinicu bubnja<br>novom.                                                                                                    |
|                                                                              |                | Jedinica bubnja ili sklop<br>tonera i jedinice bubnja nisu<br>pravilno umetnuti.      | Uklonite sklop tonera i jedinice<br>bubnja. Uklonite toner iz jedinice<br>bubnja, zatim ga vratite u jedinicu<br>bubnja. Ponovno umetnite sklop<br>tonera i jedinice bubnja u uređaj. |
|                                                                              |                |                                                                                       | Ako problem ne nestane,<br>zamijenite jedinicu bubnja<br>novom.                                                                                                    |
|                                                                              | Drum End Soon  | Jedinica bubnja pri kraju je<br>upotrebe.                                             | Naručite novu jedinicu bubnja<br>prije nego što uređaj prikaže znak<br>Zamijenite bubanj.                                                                                             |
| LED Error () zatreperit će                                                   |                |                                                                                       |                                                                                                    |
| s. a LED Ready ( ( )) će                                                     |                |                                                                                       |                                                                                                    |
| zasvijetliti. Zatim će se oba<br>LED svjetla isključiti na<br>jednu sekundu. |                |                                                                                       |                                                                                                    |
|                                                                              | Zam. bubanj    | Vrijeme je za zamjenu<br>jedinice bubnja.                                             | Zamijenite jedinicu bubnja<br>novom.<br>➤➤ Srodne informacije:<br>Zamijenite jedinicu bubnja                                                                                          |
| LED Error ( ) zatreperit će                                                  |                | Ako se ova poruka pojavi<br>nakon zamjene jedinice                                    | Resetirajte brojač jedinice                                                                                                    |
| tri puta u intervalima od 0,5                                                |                | bubnja, brojač jedinice                                                               | ➤ Srodne informacije:                                                                                                    |
| zasvijetliti. Zatim će se oba<br>LED svjetla isključiti na<br>jednu sekundu. |                | bubnja nije resettran.                                                                | Resetirajte brojač bubnja                                                                                                    |
|                                                                              | Zagl. iznutra  | Papir je zaglavljen unutar<br>uređaja.                                                | Otvorite gornji poklopac, izvadite<br>bubanj i toner, zatim uklonite<br>zaglavljeni papir.                                                                                            |
|                                                                              | Zagl. straga   | Papir je zaglavljen na<br>stražnjoj strani uređaja.                                   | Otvorite gornji poklopac, a zatim<br>uklonite zaglavljeni papir.                                                                                                    |
| dva puta i isključiti se na<br>jednu sekundu.                                | Nema pap. T1   | U uređaju je nestalo papira ili<br>papir nije pravilno stavljen u<br>ladicu za papir. | <ul> <li>Ponovno napunite ladicu za<br/>papir. Uvjerite se da su<br/>vodilice za papir postavljene</li> </ul>                                                                         |

| LED pokazatelj                                                                 | Status Monitor   | Uzrok                                                                                         | Radnja                                                                                                    |
|--------------------------------------------------------------------------------|------------------|-----------------------------------------------------------------------------------------------|----------------------------------------------------------------------------------------------------|
|                                                                                |                  |                                                                                               | <ul> <li>na ispravnu veličinu, a zatim pritisnite <sup>(1)</sup>.</li> <li>Ako je papir u ladici, uklonite ga i ponovno umetnite. Uvjerite se da su vodilice za papir postavljene na ispravnu veličinu, a zatim pritisnite <sup>(1)</sup>.</li> </ul>                                                                                                    |
|                                                                                | Nepod. velicine  | Papir u ladici nije ispravne<br>veličine.                                                     | Stavite ispravnu veličinu papira u<br>ladicu i postavite veličinu papira u<br>ladici.<br>Zatim pritisnite ().                                                                                                    |
|                                                                                |                  | Ladica za papir ne podržava<br>veličinu papira navedenu u<br>upravljačkom programu<br>pisača. | Promijenite postavku<br>upravljačkog programa pisača ili<br>postavku ladice uređaja tako da<br>se odabrana veličina papira u<br>upravljačkom programu pisača<br>podudara s veličinom papira<br>umetnutog u ladicu.<br>Zatim pritisnite                                                                                                    |
|                                                                                | Pokrov je otv.   | Gornji poklopac nije u potpunosti zatvoren.                                                   | Zatvorite gornji poklopac uređaja.                                                                                                    |
| LED Error () zatreperit će<br>četiri puta i isključiti se na<br>jednu sekundu. | Nema memorije    | Memorija uređaja je puna.                                                                     | <ul> <li>Napravite jedno od sljedećeg:</li> <li>Pritisnite i oko dvije sekunde<br/>držite (1) dok sva LED<br/>svjetla ne zasvijetle, zatim<br/>pustite. Uređaj će poništiti<br/>ispisni zadatak i izbrisati ga iz<br/>memorije.<br/>Uređaj će također automatski<br/>otkazati zadatak ispisa i<br/>izbrisati ga iz memorije jednu<br/>minutu nakon što uđe u stanje<br/>Nema memorije.</li> <li>Pritisnite i držite (1) kako<br/>biste isključili uređaj,<br/>pričekajte nekoliko minuta i<br/>zatim ga ponovno uključite.</li> <li>Smanjite složenost dokumenta ili<br/>kvalitetu ispisa.</li> </ul> |
|                                                                                | Ispis nije moguć | Uređaj ima mehanički<br>problem.                                                              | Pritisnite i držite () kako biste<br>isključili uređaj, pričekajte<br>nekoliko minuta i zatim ga<br>ponovno uključite.                                                                                                    |
| LED Error (1) i LED                                                            | Samodijagnost.   | Jedinica grijača ne radi<br>ispravno.<br>Jedinica grijača je prevruća.                        | Pritisnite i držite<br>b kako biste<br>isključili uređaj, pričekajte<br>nekoliko sekundi i zatim ga<br>ponovno uključite. Ostavite<br>uređaj uključen i u stanju<br>pripravnosti na 15 minuta.                                                                                                    |
| Ready ( ) će<br>zatreperiti.                                                   | Ispis nije moguć | Uređaj ima mehanički<br>problem.                                                              | <ul> <li>Pritisnite i držite Ukako biste isključili uređaj,</li> </ul>                                                                                                    |

| LED pokazatelj | Status Monitor | Uzrok | Radnja                                                                                                    |
|----------------|----------------|-------|----------------------------------------------------------------------------------------------------|
|                |                |       | pričekajte nekoliko minuta i<br>zatim ga ponovno uključite.                                                                                                   |
|                |                |       | <ul> <li>Ako se problem ne ukloni,<br/>kontaktirajte s Brotherovom<br/>službom za korisnike ili<br/>lokalnim prodavačem<br/>Brotherovih proizvoda.</li> </ul> |

# Srodne informacije

• Rješavanje problema

- Zamjena potrošnog materijala
- Zamijenite toner
- Zamijenite jedinicu bubnja
- Resetirajte brojač bubnja
- Očistite koronsku žicu

▲ Početna stranica > Rješavanje problema > Zastoji papira

# Zastoji papira

Kada dodajete novi papir, uvijek uklonite preostali papir iz ladice za papir, razdvojite listove i poravnajte hrpu. To pomaže u sprječavanju zaglavljivanja papira.

- Uklanjanje zastoja papira
- Papir je zaglavljen unutar uređaja

▲ Početna stranica > Rješavanje problema > Zastoji papira > Uklanjanje zastoja papira

# Uklanjanje zastoja papira

Ako je papir zaglavljen ili se često povlači više listova papira, učinite sljedeće:

- Očistite valjak za sakupljanje papira ladice za papir.
  - >> Srodne informacije: Očistite valjke za sakupljanje papira
- Ispravno umetnite papir u ladicu.
  - >> Srodne informacije: Stavite papir
- Postavite ispravnu veličinu papira i vrstu papira na računalu.
  - >> Srodne informacije: Ispis dokumenta (Windows)
  - >> Srodne informacije: Ispis upotrebom aplikacije AirPrint
- Upotrebljavajte preporučeni papir.
  - >> Srodne informacije: Upotreba posebnog papira
  - >> Srodne informacije: Preporučeni ispisni mediji

### Srodne informacije

Zastoji papira

- Očistite valjke za sakupljanje papira
- Stavite papir
- Ispis dokumenta (Windows)
- Upotreba posebnog papira
- Preporučeni ispisni mediji

▲ Početna stranica > Rješavanje problema > Zastoji papira > Papir je zaglavljen unutar uređaja

# Papir je zaglavljen unutar uređaja

Kada dodajete novi papir, uvijek uklonite sav papir iz ladice za papir i izravnajte hrpu papira. To će spriječiti da se više listova papira odjednom uvuče u uređaj i da dođe do zastoja papira. Ako se na upravljačkoj ploči uređaja ili u uslužnom programu Status Monitor pojavi oznaka da je došlo do zastoja u uređaju, pratite sljedeće upute:

- 1. Iskopčajte uređaj iz električne utičnice.
- 2. Pričekajte najmanje 15 minuta da se proizvod ohladi prije nego budete dodirivali njegove unutrašnje dijelove.
- 3. Uklonite sav papir iz ladice.
- 4. Objema rukama polako povucite zaglavljeni papir.

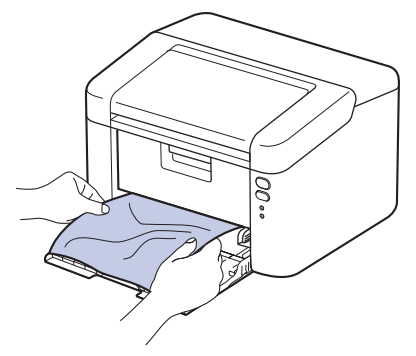

5. Otvorite gornji poklopac.

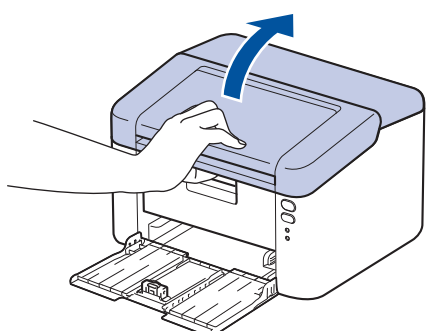

 Polako izvucite sklop jedinice bubnja i tonera. Zaglavljeni papir mogao bi se izvući zajedno sa sklopom jedinice bubnja i tonera ili bi se na ovaj način papir mogao otpustiti da ga možete izvući iz unutrašnjosti uređaja.

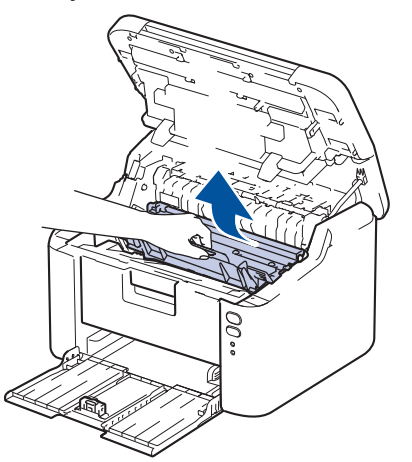

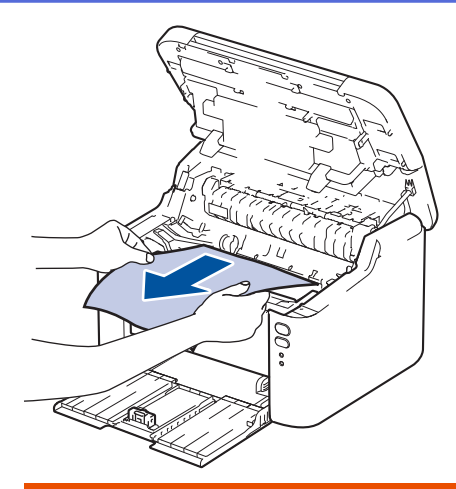

# L UPOZORENJE

### VRUĆA POVRŠINA

Unutrašnji dijelovi bit će vrlo vrući. Ne dirajte te dijelove dok se uređaj ne ohladi.

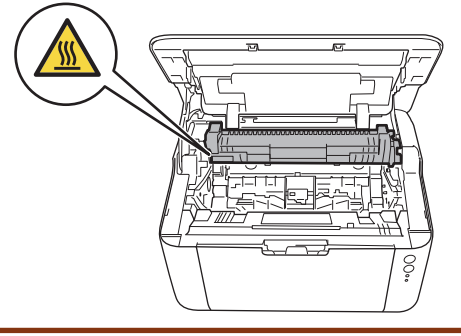

7. Povucite prema dolje sigurnosnu polugu i izvucite toner iz jedinice bubnja. Izvucite zaglavljeni papir, ako ga ima, iz jedinice bubnja.

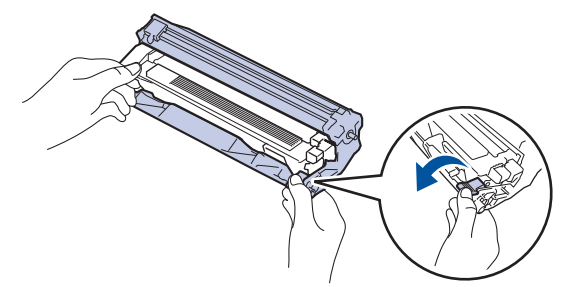

8. Toner gurnite u jedinicu bubnja dok se sigurnosna poluga automatski ne podigne.

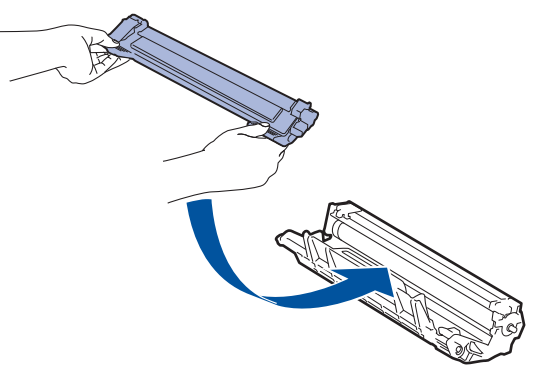

9. Vratite sklop jedinice bubnja i tonera u uređaj.

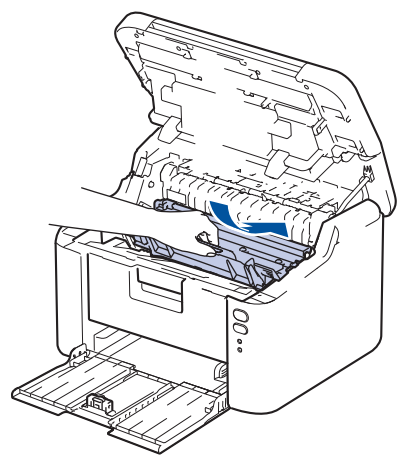

- 10. Zatvorite gornji poklopac.
- 11. Umetnite papir nazad u ladicu. Uvjerite se da je papir ispod izbočenog dijela stražnje vodilice. Namjestite vodilice za papir prema veličini papira. Pobrinite se da su vodilice čvrsto uglavljene u utore.
- 12. Ponovno spojite kabel napajanja.

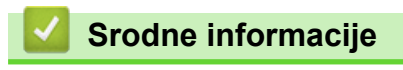

Zastoji papira

▲ Početna stranica > Rješavanje problema > Problemi s ispisivanjem

# Problemi s ispisivanjem

Ako vam je nakon čitanja informacija iz ove tablice potrebna pomoć, pogledajte najnovije savjete za rješavanje problema na <u>support.brother.com/faqs</u>.

| Poteškoće                                                                                                    | Prijedlozi                                                                                                    |  |
|----------------------------------------------------------------------------------------------------|----------------------------------------------------------------------------------------------------|--|
| Nema ispisa                                                                                                    | Provjerite je li uređaj u načinu rada bez napajanja.<br>Ako je uređaj u načinu rada bez napajanja, pritisnite<br>(), a zatim ponovno pošaljite podatke ispisa.                                                                                                    |  |
|                                                                                                    | Provjerite je li ispravni upravljački program pisača instaliran i odabran.                                                                                                    |  |
|                                                                                                    | Provjerite prikazuje li se pogreška u programu Status<br>Monitor ili na upravljačkoj ploči uređaja.                                                                                                    |  |
|                                                                                                    | Provjerite je li uređaj spojen na mrežu:<br>Windows:                                                                                                    |  |
|                                                                                                    | <ol> <li>Držite tipku          i pritisnite tipku          R na tipkovnici računala kako biste pokrenuli Pokreni.</li> </ol>                                                                                                    |  |
|                                                                                                    | <ol> <li>Upišite "control printers" u polje Otvori: i kliknite U redu.</li> </ol>                                                                                                    |  |
|                                                                                                    | 🖅 Pokreni X                                                                                                    |  |
|                                                                                                    | Upišite naziv programa, mape, dokumenta ili internetskog resursa i Windows će vam to otvoriti.                                                                                                    |  |
|                                                                                                    | Otvori: control printers ~                                                                                                    |  |
|                                                                                                    | U redu Odustani <u>P</u> regledaj                                                                                                    |  |
|                                                                                                    | Pojavit će se prozor <b>Uređaji i pisači</b> .                                                                                                    |  |
|                                                                                                    | Ako se prozor Uredaji i pisaci ne pojavi, kliknite<br>Prikaži više uređaja > Više uređaja i postavki<br>pisača .                                                                                                    |  |
|                                                                                                    | <ol> <li>Desnom tipkom miša kliknite ikonu svojeg modela pa<br/>kliknite Pogledajte što se ispisuje.</li> </ol>                                                                                                    |  |
|                                                                                                    | <ol> <li>Ako se pojave opcije upravljačkog programa pisača,<br/>odaberite svoj upravljački program pisača.</li> </ol>                                                                                                    |  |
|                                                                                                    | <ol> <li>U traci izbornika kliknite Pisač i uvjerite se da nije<br/>odabrana opcija Koristi pisač izvanmrežno.</li> </ol>                                                                                                    |  |
|                                                                                                    | Mac:<br>Kliknite izbornik <b>System Preferences (Preference</b><br><b>sustava)</b> ili <b>System Settings (Postavke sustava)</b> , a<br>zatim odaberite opciju <b>Printers &amp; Scanners (Pisači i</b><br><b>skeneri)</b> . Kada je uređaj izvan mreže, izbrišite ga, a zatim<br>ga ponovno dodajte. |  |
| Uređaj ne ispisuje ili je prestao ispisivati.                                                                                 | Otkažite ispisni zadatak i izbrišite ga iz memorije uređaja.<br>Ispis je možda nepotpun. Ponovno pošaljite podatke<br>ispisa.                                                                                                    |  |
| Zaglavlja i podnožja pojavljuju se kod prikazivanja<br>dokumenta na zaslonu, ali se ne pojavljuju kada se<br>dokument ispiše. | Na vrhu i dnu stranice postoji područje na kojem nije<br>moguće ispisivati. Podesite gornju i donju marginu u<br>svom dokumentu kako biste to omogućili.                                                                                                    |  |

| Poteškoće                                                                                         | Prijedlozi                                                                                                    |
|---------------------------------------------------------------------------------------------------|----------------------------------------------------------------------------------------------------|
| Uređaj neočekivano počne ispisivati ili je ono što je<br>ispisano izobličeno.                     | Otkažite ispisni zadatak i izbrišite ga iz memorije uređaja.<br>Ispis je možda nepotpun. Ponovno pošaljite podatke<br>ispisa.                                                                              |
|                                                                                                   | Provjerite postavke u svojoj aplikaciji kako biste bili<br>sigurni da su zadane na način koji odgovara vašem<br>uređaju.                                                                                   |
|                                                                                                   | Provjerite je li upravljački program Brotherovog pisača odabran u prozoru za ispis unutar aplikacije.                                                                                                    |
| Uređaj ispravno ispisuje prvih nekoliko stranica, a zatim<br>na nekim stranicama nedostaje tekst. | Provjerite postavke u svojoj aplikaciji kako biste bili<br>sigurni da su zadane na način koji odgovara vašem<br>uređaju.                                                                                   |
|                                                                                                   | Uređaj ne prima sve podatke poslane s računala.<br>Provjerite jeste li ispravno spojili kabel sučelja.                                                                                                    |
| Nije moguće jednostrano ili dvostrano ispisivati.                                                 | (Windows) Promijenite opciju Dvostrano u upravljačkom programu pisača.                                                                                                    |
|                                                                                                   | <ul> <li>Za privremenu promjenu kliknite padajući popis</li> <li>Dvostrano/knjižica, a zatim odaberite opciju Ništa ili</li> <li>Dvostrano (Ručno) u upravljačkom programu pisača u aplikaciji.</li> </ul> |
|                                                                                                   | >> Srodne informacije: Ispis dokumenta (Windows)                                                                                                    |
|                                                                                                   | <ul> <li>Ako želite napraviti trajnu promjenu, promijenite<br/>zadane postavke upravljačkog programa pisača.</li> </ul>                                                                                    |
|                                                                                                   | Srodne informacije:Promijenite zadane postavke<br>za ispisivanje (Windows)                                                                                                    |
| Brzina ispisa je prespora.                                                                        | Smanjite razlučivost u upravljačkom programu pisača.                                                                                                    |
|                                                                                                   | Prilikom neprekidnog ispisivanja, brzina ispisa mogla bi<br>se automatski smanjiti radi smanjena temperature u<br>uređaju.                                                                                 |
| Uređaj ne ulaže papir.                                                                            | Ako u ladici za papir ima papira, provjerite je li ravan. Ako<br>je papir uvijen, izravnajte ga. Ponekad pomaže da<br>uklonite papir, preokrenete hrpu i vratite je u ladicu za<br>papir.                  |
|                                                                                                   | Dobro složite hrpu papira i vratite je u ladicu za papir.                                                                                                    |
|                                                                                                   | Smanjite količinu papira u ladici za papir i pokušajte<br>ponovno.                                                                                                    |
|                                                                                                   | Očistite valjke za sakupljanje papira.                                                                                                    |
| Položaj ispisa nije poravnan s unaprijed otisnutim elementima.                                    | Položaj ispisa prilagodite upotrebom postavka položaja ispisa za svaku ladicu za papir.                                                                                                    |

# Srodne informacije

• Rješavanje problema

- Nadzirite status uređaja putem računala (Windows)
- Otkažite ispisni zadatak
- Očistite valjke za sakupljanje papira
- Ispis dokumenta (Windows)
- Promijenite zadane postavke za ispisivanje (Windows)
- Stavite papir

Početna stranica > Rješavanje problema > Problemi s kvalitetom ispisa

# Problemi s kvalitetom ispisa

Ako imate problema s kvalitetom ispisa, najprije ispišite stranicu provjere. Ako ispis dobro izgleda, problem vjerojatno nije u uređaju. Provjerite priključke kabela za povezivanje i pokušajte ispisati drugi dokument. U slučaju problema s kvalitetom ispisane stranice ili probne stranice, provjerite primjere loše kvalitete ispisa i slijedite preporuke prikazane u tablici.

- 1. Kako biste dobili što kvalitetniji ispis, predlažemo upotrebu preporučenog ispisnog medija. Pazite da upotrebljavate papir koji udovoljava našim specifikacijama.
- 2. Provjerite jesu li toner i jedinica bubnja pravilno umetnuti.

| Primjeri loše kvalitete ispisa | Preporuka                                                                                                    |
|--------------------------------|----------------------------------------------------------------------------------------------------|
|                                | <ul> <li>Ako se na uređaju prikaže status za zamjenu tonera,<br/>umetnite novi toner.</li> </ul>                                                                                                    |
| abcdefghijk<br>ABCD            | <ul> <li>Provjerite okoliš uređaja. Uvjeti poput vlažnosti,<br/>visokih temperatura i tako dalje, mogu dovesti do<br/>pogreške na ispisu.</li> </ul>                                                                             |
| Nejasno                        | <ul> <li>Ako je cijela stranica presvijetla, vjerojatno je uključen<br/>način rada uštede tonera. Isključite način rada uštede<br/>tonera u izborniku postavki uređaja ili u sklopu<br/>upravljačkog programa pisača.</li> </ul> |
|                                | <ul> <li>Očistite koronsku žicu na jedinici bubnja.</li> </ul>                                                                                                    |
|                                | Zamijenite toner novim.                                                                                                    |
|                                | <ul> <li>Zamijenite jedinicu bubnja novom.</li> </ul>                                                                                                    |
| ABCDEFGH                       | <ul> <li>Provjerite okoliš uređaja. Uvjeti poput visokih<br/>temperatura i vlažnosti mogu pojačati sjenčanje<br/>pozadine.</li> </ul>                                                                                            |
|                                | Zamijenite toner novim.                                                                                                    |
| abcde<br>01234                 | <ul> <li>Zamijenite jedinicu bubnja novom.</li> </ul>                                                                                                    |
| Siva pozadina                  |                                                                                                    |
| B                              | <ul> <li>Provjerite okoliš uređaja. Uvjeti poput niske vlažnosti i<br/>niskih temperatura mogu prouzročiti ovaj problem u<br/>kvaliteti ispisa.</li> </ul>                                                                       |
| B                              | <ul> <li>Odaberite odgovarajuću vrstu medija u upravljačkom<br/>programu pisača.</li> </ul>                                                                                                    |
| B                              | <ul> <li>Zamijenite jedinicu bubnja novom.</li> </ul>                                                                                                    |
|                                | Zamijenite toner novim.                                                                                                    |
| Dvostruke slike                | <ul> <li>Jedinica grijača možda je zamrljana.</li> </ul>                                                                                                    |
|                                | Kontaktirajte Službu za korisnike tvrtke Brother.                                                                                                    |
|                                | <ul> <li>Uvjerite se da postavka vrste medija u upravljačkom<br/>programu odgovara vrsti papira koju upotrebljavate.</li> </ul>                                                                                                  |
| abcdefghijk                    | <ul> <li>Možda je oštećen toner.</li> </ul>                                                                                                    |
|                                | Zamijenite toner novim.                                                                                                    |
| abcde                          | <ul> <li>Možda je oštećena jedinica bubnja.</li> </ul>                                                                                                    |
| 01234                          | Zamijenite jedinicu bubnja novom.                                                                                                    |
| Mrlje od tonera                | <ul> <li>Jedinica grijača možda je zamrljana.</li> </ul>                                                                                                    |
|                                | Kontaktirajte Službu za korisnike tvrtke Brother.                                                                                                    |

| Primjeri loše kvalitete ispisa                                                                                                    | Preporuka                                                                                                    |
|----------------------------------------------------------------------------------------------------|----------------------------------------------------------------------------------------------------|
|                                                                                                    | <ul> <li>Upotrijebite tanji papir.</li> <li>Provjerite okoliš uređaja. Uvjeti poput visoke vlažnosti<br/>mogu prouzročiti zrnati ispis.</li> <li>Možda je oštećena jedinica bubnja.<br/>Zamijenite jedinicu bubnja novom.</li> </ul>                                                                                                    |
| Svijetlo ispisivanje                                                                                                    | <ul> <li>Očistite koronsku žicu u jedinici bubnja.</li> <li>Možda je oštećena jedinica bubnja.<br/>Zamijenite jedinicu bubnja novom.</li> </ul>                                                                                                    |
| ABCDEFGH<br>abcdefghijk<br>A B C D<br>a b c d e<br>0 1 2 3 4<br>Bijele linije po stranici<br>ABCDEFGH<br>abcdefghijk<br>AB C D<br>ab c d e<br>0 1 2 3 4<br>Linije po stranici | <ul> <li>Odaberite odgovarajuću vrstu medija u upravljačkom programu pisača.</li> <li>Problem može nestati sam od sebe. Ispišite nekoliko praznih stranica kako biste riješili ovaj problem, pogotovo ako uređaj niste dugo koristili.</li> <li>Možda je oštećena jedinica bubnja. Zamijenite jedinicu bubnja novom.</li> </ul> Možda je oštećena jedinica bubnja. Zamijenite jedinicu bubnja novom. |
| ABODERGII<br>abcdefghijk<br>ABCD<br>abcde<br>01204<br>Bijele linije, trake ili tragovi po stranici                                                                            | <ul> <li>Provjerite okoliš uređaja. Uvjeti poput visoke vlažnosti i visokih temperatura mogu prouzročiti ovaj problem u kvaliteti ispisa.</li> <li>Ako se problem ne riješi nakon ispisivanja nekoliko stranica, zamijenite jedinicu bubnja novom.</li> </ul>                                                                                                    |
| 94 mm       94 mm       94 mm       94 mm       94 mm       94 mm       94 mm       94 mm       94 mm       94 mm       94 mm                                                 | <ul> <li>Ako se problem ne riješi nakon ispisivanja nekoliko stranica, na jedinici bubnja možda ima stranog materijala, poput ljepila s naljepnice koja se zalijepila na bubanj.</li> <li>Možda je oštećena jedinica bubnja. Zamijenite jedinicu bubnja novom.</li> </ul>                                                                                                    |

| Primjeri loše kvalitete ispisa                                                                                                    | Preporuka                                                                                                    |
|----------------------------------------------------------------------------------------------------|----------------------------------------------------------------------------------------------------|
| Crne mrlje u intervalima od 94 mm                                                                                                    |                                                                                                    |
| ABCDEFGH<br>abcdefghijk<br>A B C D<br>a b c d e<br>0 1 2 3 4<br>Oznake crnog tonera po stranici                                                                                         | <ul> <li>Ako ste upotrebljavali papir sa spojnicama, možda se oštetila jedinica bubnja.</li> <li>Ako se raspakirana jedinica bubnja izloži izravnoj sunčevoj svjetlosti (ili sobnoj svjetlosti na dulje vrijeme), mogla bi se oštetiti.</li> <li>Možda je oštećen toner.<br/>Zamijenite toner novim.</li> <li>Možda je oštećena jedinica bubnja.<br/>Zamijenite iedinicu bubnja novom.</li> </ul>                                                                                                    |
| ABCDEFGH<br>abcdefghijk<br>A B C D<br>a b c d e<br>0 1 2 3 4<br>Crne crte od vrha prema dnu stranice<br>Ispisane stranice imaju mrlje od tonera od vrha prema<br>dnu stranice           | <ul> <li>Očistite koronsku žicu unutar jedinice bubnja klizanjem zelene pločice.</li> <li>Provjerite je li zelena pločica koronske žice u početnom položaju (1).</li> <li>Image: Image: Image:</li></ul> |
| ABCDEFGH<br>abcdefghijk<br>A B C D<br>a b c d e<br>0 1 2 3 4<br>Okomite bijele linije po stranici<br>ABCDEFGH<br>abcdefghijk<br>A B C D<br>a b c d e<br>0 1 2 3 4<br>Jiskrivljena slika | <ul> <li>Kontaktirajte Službu za konsnike tvrtke Brother.</li> <li>Provjerite je li strani materijal, poput poderanog lista papira, ljepljivih bilješki ili prašine, ostao u uređaju ili oko tonera ili jedinice bubnja.</li> <li>Možda je oštećen toner.<br/>Zamijenite toner novim.</li> <li>Možda je oštećena jedinica bubnja.<br/>Zamijenite jedinicu bubnja novom.</li> <li>Provjerite jesu li papir ili drugi ispisni medij pravilno stavljeni u ladicu za papir i da vodilice papira nisu previše stegnute ili labave u odnosu na hrpu papira.</li> <li>Pravilno postavite vodilice papira.</li> <li>Možda u ladici za papir ima previše papira.</li> <li>Provjerite ima li unutar uređaja odvojenih predmeta, poput poderanog papira.</li> </ul>                                                                                                    |
| ABCDEFGH<br>abcdefghijk<br><b>A B C D</b><br><b>a b c d e</b><br><b>0 1 2 3 4</b><br>Uvijena ili valovita slika                                                                         | <ul> <li>Provjerite vrstu i kvalitetu papira. Visoke temperature ili vlažnost mogu prouzročiti uvijanje papira.</li> <li>Ako se uređajem često ne koristite, papir je možda predugo u ladici za papir. Preokrenite hrpu papira u ladici za papir. Ujedno složite papir i zarotirajte ga za 180° u ladici za papir.</li> </ul>                                                                                                    |

| Primjeri loše kvalitete ispisa                                     | Preporuka                                                                                                    |
|--------------------------------------------------------------------|----------------------------------------------------------------------------------------------------|
|                                                                    | <ul> <li>Kad ne budete upotrebljavali naš preporučeni ispisni<br/>medij, odaberite način rada Smanjenje savijanja<br/>papira u upravljačkom programu pisača.</li> </ul>                                                                                  |
|                                                                    | <ul> <li>Provjerite je li papir pravilno stavljen.</li> </ul>                                                                                                    |
| ABCDEFGH                                                           | <ul> <li>Provjerite vrstu i kvalitetu papira.</li> </ul>                                                                                                    |
| abcdefghijk<br>ABCD<br>abcde<br>01234<br>Zgužvan ili izvijen papir | <ul> <li>Preokrenite hrpu papira u ladici ili zakrenite papir za 180°.</li> </ul>                                                                                                    |
| Loše fiksiranje                                                    | <ul> <li>Provjerite odgovara li postavka vrste medija u<br/>upravljačkom programu pisača vrsti papira koju<br/>upotrebljavate.</li> <li>Odaberite način rada <b>Poboljšanje utvrđivanja</b><br/><b>tonera</b> u upravljačkom programu pisača.</li> </ul> |

# Srodne informacije

• Rješavanje problema

- Zamijenite toner
- Zamijenite jedinicu bubnja

▲ Početna stranica > Rješavanje problema > Problemi s mrežom

# Problemi s mrežom

- Upotrijebite alat za popravak mrežne veze. (Windows)
- Ako imate problema s mrežom svog uređaja

▲ Početna stranica > Rješavanje problema > Problemi s mrežom > Upotrijebite alat za popravak mrežne veze. (Windows)

# Upotrijebite alat za popravak mrežne veze. (Windows)

Upotrijebite alat za popravak mrežne veze kako biste popravili mrežne postavke uređaja tvrtke Brother. Dodijelit će ispravnu IP adresu i masku podmreže.

Provjerite je li uređaj uključen i spojen na istu mrežu kao i računalo.

- 1. Pokrenite **France** (**Brother Utilities**) pa kliknite padajući popis i odaberite naziv modela (ako ga već niste odabrali).
- 2. U lijevoj navigacijskoj traci kliknite Alati, zatim kliknite Alat za popravak mrežne veze.
- 3. Pridržavajte se uputa na zaslonu.
- 4. Provjerite dijagnozu tako da ispišete izvještaj mrežne konfiguracije ili stranicu postavki pisača.

Ako ispravna IP adresa i maska podmreže nisu dodijeljeni čak i nakon upotrebe alata za popravak mrežne veze, zatražite ove informacije od mrežnog administratora.

### Srodne informacije

Problemi s mrežom

- · Moj uređaj ne može ispisivati putem mreže
- · Želim provjeriti rade li ispravno moji mrežni uređaji

Početna stranica > Rješavanje problema > Problemi s mrežom > Ako imate problema s mrežom svog uređaja

## Ako imate problema s mrežom svog uređaja

Ako mislite da imate problem s mrežnim okruženjem uređaja, pregledajte teme koje su navedene u nastavku. Većinu problema možete sami riješiti.

Ako vam je potrebna dodatna pomoć, posjetite support.brother.com/faqs.

- Ne mogu dovršiti konfiguraciju postavki bežične mreže
- · Moj uređaj ne može ispisivati putem mreže
- Želim provjeriti rade li ispravno moji mrežni uređaji

Početna stranica > Rješavanje problema > Problemi s mrežom > Ako imate problema s mrežom svog uređaja > Ne mogu dovršiti konfiguraciju postavki bežične mreže

# Ne mogu dovršiti konfiguraciju postavki bežične mreže

Isključite svoj usmjerivač za bežičnu mrežu pa ga ponovno uključite. Potom ponovno pokušajte konfigurirati postavke bežične mreže. Ako ne možete riješiti problem, slijedite upute u nastavku:

Istražite problem koristeći izvještaj o WLAN-u.

| Uzrok                                                                                                    | Radnja                                                                                                    | Sučelje         |
|----------------------------------------------------------------------------------------------------|----------------------------------------------------------------------------------------------------|-----------------|
| Vaše sigurnosne postavke<br>(SSID/mrežni ključ) nisu<br>točne.                                                                                                | <ul> <li>Sigurnosne postavke potvrdite putem Wireless Setup Helper<br/>(Pomoćnik za postavljanje bežične mreže) (Windows). Za više<br/>informacija i za preuzimanje uslužnog programa posjetite stranicu<br/>Downloads (Preuzimanja) svog modela na <u>support.brother.com/</u><br/><u>downloads</u>.</li> <li>Odaberite i potvrdite da upotrebljavate točne sigurnosne postavke.</li> <li>Pogledajte upute koje ste dobili s pristupnom točkom /<br/>usmjerivačem za bežični LAN da biste saznali kako pronaći<br/>sigurnosne postavke.</li> <li>Naziv proizvođača ili broj modela pristupne točke / usmjerivača<br/>za bežični LAN mogu se upotrebljavati kao zadane sigurnosne<br/>postavke.</li> <li>Posavjetujte se s proizvođačem pristupne točke / usmjerivača,<br/>pružateljem internetskih usluga ili mrežnim administratorom.</li> </ul> | Bežična mreža   |
| MAC adresa vašeg Brother<br>uređaja nije dozvoljena.                                                                                                    | Provjerite je li filtrom dozvoljena MAC adresa Brother uređaja.                                                                                                    | Bežična mreža   |
| Vaša pristupna točka/<br>usmjerivač za bežični LAN je<br>u nevidljivom načinu rada<br>(ne odašilje svoj SSID).                                                | <ul> <li>Ručno unesite točan SSID ili mrežni ključ.</li> <li>U uputama isporučenima s pristupnom točkom/usmjerivačem za bežični LAN provjerite SSID ili mrežni ključ i rekonfigurirajte podešavanje bežične mreže.</li> </ul>                                                                                                    | Bežična mreža   |
| Vaš se uređaj pokušava<br>povezati s 5 GHz Wi-Fi<br>mrežom. Trenutačni kanal<br>postavljen na pristupnu<br>točku / usmjerivač za bežični<br>LAN nije podržan. | <ul> <li>Promijenite kanal na pristupnoj točki / usmjerivaču za bežični LAN na kanal koji podržava vaš uređaj.</li> <li>1. Potvrdite kanale koje vaš uređaj podržava. Idite na <u>support.brother.com/g/d/a5m6/</u>te odaberite svoj model za više informacija.</li> <li>2. Provjerite postavku kanala pristupne točke / usmjerivača za bežični LAN. Provjerite je li postavljena na jedan od kanala koje podržava uređaj te da nije postavljena na opcije "Auto" ili "Automatski". Dodatne informacije o promjeni postavke kanala potražite u uputama isporučenim uz pristupnu točku / usmjerivač za bežični LAN.</li> <li>3. Ponovno pokušajte povezati svoj uređaj s Wi-Fi mrežom.</li> </ul>                                                                                                    | Bežična mreža   |
| Vaše sigurnosne postavke<br>(SSID/lozinka) nisu točne.                                                                                                    | Potvrdite SSID i lozinku.<br>Kada ručno konfigurirate mrežu, uređaj Brother ispisat će SSID ime i<br>lozinku. Ako je na vašem mobilnom uređaju podržano ručno<br>konfiguriranje, SSID i lozinka bit će prikazani na zaslonu vašeg<br>mobilnog uređaja.                                                                                                    | Wireless Direct |
| Vaš Brother uređaj<br>postavljen je predaleko od<br>vašeg mobilnog uređaja.                                                                                   | Pomaknite uređaj Brother na otprilike 1 metar udaljenosti od<br>mobilnog uređaja za vrijeme konfiguracije postavki mreže Wireless<br>Direct.                                                                                                    | Wireless Direct |
| Postoje prepreke (zidovi ili<br>pokućstvo, primjerice)<br>između vašeg uređaja i<br>mobilnog uređaja.                                                         | Svoj Brother uređaj premjestite na mjesto bez prepreka.                                                                                                    | Wireless Direct |
| U blizini uređaja tvrtke<br>Brother ili mobilnog uređaja<br>nalazi se bežično računalo,<br>uređaj koji podržava                                               | Udaljite druge uređaje od Brother uređaja ili mobilnog uređaja.                                                                                                    | Wireless Direct |

| Uzrok                                                                                                    | Radnja                                                                                                    | Sučelje         |
|----------------------------------------------------------------------------------------------------|----------------------------------------------------------------------------------------------------|-----------------|
| Bluetooth <sup>®</sup> , mikrovalna<br>pećnica ili digitalni bežični<br>telefon.                                                                              |                                                                                                    |                 |
| Provjerili ste i isprobali sve<br>od prethodno navedenog, no<br>vaš uređaj Brother još uvijek<br>ne može dovršiti<br>konfiguriranje mreže<br>Wireless Direct. | <ul> <li>Isključite svoj Brother uređaj pa ga ponovno uključite. Potom ponovno pokušajte konfigurirati postavke mreže Wireless Direct.</li> <li>Ako se svojim uređajem Brother koristite kao klijent, provjerite koliko je uređaja dozvoljeno na trenutačnoj mreži Wireless Direct te potom provjerite koliko je uređaja povezano.</li> </ul> | Wireless Direct |

### Za Windows:

Ako je vaša bežična veza bila prekinuta, a vi ste provjerili i isprobali sve prethodno navedeno, preporučamo da upotrijebite alat za popravljanje mrežne veze.

### Srodne informacije

• Ako imate problema s mrežom svog uređaja

Početna stranica > Rješavanje problema > Problemi s mrežom > Ako imate problema s mrežom svog uređaja > Moj uređaj ne može ispisivati putem mreže

# Moj uređaj ne može ispisivati putem mreže

| Uzrok                                                            | Radnja                                                                                                    |  |  |  |
|------------------------------------------------------------------|----------------------------------------------------------------------------------------------------|--|--|--|
| Prekida se veza između uređaja<br>i bežične mreže.               | HL-L1230W/HL-L1232W                                                                                                    |  |  |  |
|                                                                  | 1. Istodobno pritisnite 🕧 i <b>Wi-Fi</b> .                                                                                                    |  |  |  |
|                                                                  | 2. Kada se uređaj uspješno poveže, svjetlo <b>Wi-Fi</b> i LED Ready ( 🚫 ) bit će                                                                                                 |  |  |  |
|                                                                  | uključeni.                                                                                                    |  |  |  |
| Vaš sigurnosni softver uređaju onemogućuje pristup mreži.        | Moguće je da sigurnosni softver blokira pristup bez da prikaže dijaloški okvir sigurnosnog upozorenja čak i nakon uspješnog postavljanja.                                        |  |  |  |
|                                                                  | Pogledajte upute za sigurnosni softver ili se obratite proizvođaču softvera kako                                                                                                 |  |  |  |
|                                                                  | biste omogućili pristup.                                                                                                    |  |  |  |
| Vašem Brother uređaju nije<br>dodijeljena dostupna IP adresa.    | <ul> <li>Potvrdite IP adresu i masku podmreže.</li> <li>Uvjerite se da su IP adrese i maske podmreže vašeg računala i Brother uređaja.</li> </ul>                                |  |  |  |
|                                                                  | točne i da se nalaze na istoj mreži.                                                                                                    |  |  |  |
|                                                                  | Za više informacije o tome kako provjeriti IP adresu i masku podmreže obratiti<br>se svom administratoru mreže.                                                                  |  |  |  |
|                                                                  | • Windows                                                                                                    |  |  |  |
|                                                                  | Pomoću alata za popravak mrežne veze potvrdite IP adresu i masku podmreže.                                                                                                    |  |  |  |
| Neuspjeli ispisni zadatak još<br>uvijek se nalazi u redu čekanja | <ul> <li>Ako se neuspjeli ispisni zadatak još uvijek nalazi u redu čekanja za ispis vašeg<br/>računala, obrišite ga.</li> </ul>                                                  |  |  |  |
| za ispis vašeg računala.                                         | • U suprotnom odaberite ikonu pisača u sljedećoj mapi i otkažite sve dokumente:                                                                                                  |  |  |  |
|                                                                  | (Windows)                                                                                                    |  |  |  |
|                                                                  | 1. Držite tipku 🔳 i pritisnite tipku 🦳 na tipkovnici računala kako biste                                                                                                    |  |  |  |
|                                                                  | pokrenuli <b>Pokreni</b> .<br>2 Upišite <b>"control printers"</b> u polie <b>Otvori:</b> i kliknite <b>U redu</b>                                                                |  |  |  |
|                                                                  |                                                                                                    |  |  |  |
|                                                                  |                                                                                                    |  |  |  |
|                                                                  | Upišite naziv programa, mape, dokumenta ili internetskog                                                                                                    |  |  |  |
|                                                                  | resursa i Windows će vam to otvoriti.                                                                                                    |  |  |  |
|                                                                  | Otvori: control printers                                                                                                    |  |  |  |
|                                                                  |                                                                                                    |  |  |  |
|                                                                  | U sada                                                                                                    |  |  |  |
|                                                                  | oredu odustani <u>P</u> regledaj                                                                                                    |  |  |  |
|                                                                  | Pojavit će se prozor <b>Uređaji i pisači</b> .                                                                                                    |  |  |  |
|                                                                  | Ako so prozor Urođaji i pisači po pojovi, kliknito Prikači viče urođaja S                                                                                                    |  |  |  |
|                                                                  | Više uređaja i postavki pisača .                                                                                                    |  |  |  |
|                                                                  | Mac:                                                                                                    |  |  |  |
|                                                                  | Kliknite System Settings (Postavke sustava) > Printers & Scanners (Pisači i<br>skeneri) ili System Preferences (Preference sustava) > Printers & Scanners<br>(Pisači i skeneri). |  |  |  |
| Vaš uređaj nije spojen na<br>bežičnu mrežu.                      | Ispišite izvješće o WLAN-u kako biste vidjeli kôd pogreške na ispisanom izvješću.                                                                                                |  |  |  |

Ako ste provjerili i pokušali sve navedeno i uređaj još uvijek ne može ispisivati, deinstalirajte upravljački program (sustav Windows) te ga ponovno instalirajte.

# Srodne informacije

• Ako imate problema s mrežom svog uređaja

- Upotrijebite alat za popravak mrežne veze. (Windows)
- Želim provjeriti rade li ispravno moji mrežni uređaji

Početna stranica > Rješavanje problema > Problemi s mrežom > Ako imate problema s mrežom svog uređaja > Želim provjeriti rade li ispravno moji mrežni uređaji

# Želim provjeriti rade li ispravno moji mrežni uređaji

| Provjera                                                                                                    | Radnja                                                                                                    |  |
|----------------------------------------------------------------------------------------------------|----------------------------------------------------------------------------------------------------|--|
| Provjerite jesu li vaš Brother                                                                                | Provjerite sljedeće:                                                                                                    |  |
| uređaj, pristupna točka/<br>usmjerivač ili mrežni<br>koncentrator uključeni.                                  | <ul> <li>Kabel napajanja ispravno je spojen, a Brother uređaj je uključen.</li> </ul>                                                    |  |
|                                                                                                    | <ul> <li>Pristupna točka/usmjerivač ili koncentrator su uključeni i njihov indikator veze<br/>treperi.</li> </ul>                        |  |
|                                                                                                    | <ul> <li>Sve zaštitno pakiranje uklonjeno je s uređaja.</li> </ul>                                                                       |  |
|                                                                                                    | <ul> <li>Toner i jedinica bubnja pravilno su umetnuti.</li> </ul>                                                                        |  |
|                                                                                                    | <ul> <li>Poklopac uređaja je potpuno zatvoren.</li> </ul>                                                                                |  |
|                                                                                                    | Papir je ispravno umetnut u ladicu za papir.                                                                                             |  |
| Provjerite <b>Link Status</b> u<br>izvještaju mrežne<br>konfiguracije ili na stranici s<br>postavkama pisača. | Ispišite stranicu s postavkama pisača i provjerite je li <b>Wireless Link Status</b><br>postavljeno na <b>Link OK</b> .                  |  |
| Provjerite možete li sa svog<br>računala poslati ping signal<br>Brother uređaju.                              | U Windows naredbenom retku ili u aplikaciji Mac Terminal pošaljite na Brother uređaj<br>ping signal koristeći IP adresu ili naziv čvora: |  |
|                                                                                                    | <b>pošaljite ping signal</b> <ipaddress> <b>ili</b> <nodename>.</nodename></ipaddress>                                                   |  |
|                                                                                                    | <ul> <li>Ako je bilo uspješno: vaš Brother uređaj ispravno radi i spojen je na istu mrežu kao<br/>i vaše računalo.</li> </ul>            |  |
|                                                                                                    | <ul> <li>Ako je bilo neuspješno: vaš Brother uređaj nije spojen na istu mrežu kao i vaše<br/>računalo.</li> </ul>                        |  |
|                                                                                                    | Windows:                                                                                                    |  |
|                                                                                                    | Pitajte svog administratora za IP adresu i masku podmreže te potom upotrijebite alat<br>za popravljanje mrežne veze.                     |  |
|                                                                                                    | Mac:                                                                                                    |  |
|                                                                                                    | Uvjerite se da su IP adresa i maska podmreže ispravno postavljene.                                                                       |  |
| Provjerite je li vaš Brother<br>uređaj spojen na bežičnu<br>mrežu.                                            | Ispišite izvješće o WLAN-u kako biste vidjeli kôd pogreške na ispisanom izvješću.                                                        |  |

Ako ste provjerili i isprobali sve prethodno navedeno, no još uvijek imate problema, u uputama isporučenima s bežičnom pristupnom točkom/usmjerivačem potražite informacije o SSID-u (mrežni naziv) i mrežnom ključu (lozinka) te ih ispravno postavite.

### $\checkmark$

### Srodne informacije

· Ako imate problema s mrežom svog uređaja

- Upotrijebite alat za popravak mrežne veze. (Windows)
- Moj uređaj ne može ispisivati putem mreže

▲ Početna stranica > Rješavanje problema > Problemi sa značajkom AirPrint

# Problemi sa značajkom AirPrint

| Poteškoće                                                                                                    | Prijedlozi                                                                                  |
|----------------------------------------------------------------------------------------------------|---------------------------------------------------------------------------------------------|
| Moj uređaj nije prikazan na popisu pisača.                                                                                            | Provjerite je li uređaj uključen.                                                           |
|                                                                                                    | Uređaj i vaš mobilni uređaj ili Mac računalo moraju biti<br>povezani na istu mrežu.         |
|                                                                                                    | Približite svoj mobilni uređaj bežičnoj pristupnoj točki /<br>usmjerivaču ili svom uređaju. |
| Ne radi ispisivanje.                                                                                                    | Provjerite je li uređaj uključen.                                                           |
|                                                                                                    | Uređaj i vaš mobilni uređaj ili Mac računalo moraju biti<br>povezani na istu mrežu.         |
| Pokušavam ispisati dokument koji sadrži više stranica s<br>uređaja s operacijskim sustavom iOS, no ispisuje se<br>SAMO prva stranica. | Pobrinite se da upotrebljavate najnoviju verziju operacijskog sustava.                      |

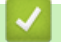

# Srodne informacije

• Rješavanje problema

▲ Početna stranica > Rješavanje problema > Drugi problemi

# Drugi problemi

| Poteškoće                                 | Prijedlozi                                                                                                    |
|-------------------------------------------|----------------------------------------------------------------------------------------------------|
| Uređaj se ne uključuje.                   | Nepovoljni uvjeti s vezom napajanja (poput munja ili<br>strujnog udara) možda su aktivirali interne sigurnosne<br>mehanizme uređaja. Isključite kabel napajanja. Pričekajte<br>deset minuta, zatim ukopčajte kabel napajanja i pritisnite<br>() da uključite uređaj. |
|                                           | prekidač, odspojite ga kako biste se uvjerili da ne<br>predstavlja problem. Ukopčajte kabel napajanja uređaja<br>izravno u drugu zidnu utičnicu za koju znate da pravilno<br>radi. Ako i dalje nema napajanja, pokušajte upotrijebiti<br>drugi kabel napajanja.      |
| Brotherov softver ne može se instalirati. | (Windows)                                                                                                    |
|                                           | Ako se upozorenje sigurnosnog softvera pojavi na<br>računalnom zaslonu tijekom instalacije, promijenite<br>postavke sigurnosnog softvera i dopustite pokretanje<br>programa za postavu Brotherovog proizvoda ili drugih<br>programa.                                 |
|                                           | (Mac)                                                                                                    |
|                                           | Ako se koristite funkcijom vatrozida ili antišpijunskim ili<br>antivirusnim sigurnosnim softverom, privremeno ga<br>onemogućite i zatim instalirajte Brotherov softver.                                                                                              |

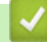

# Srodne informacije

• Rješavanje problema

▲ Početna stranica > Rješavanje problema > Funkcije resetiranja

# Funkcije resetiranja

- Resetiranje uređaja
- Resetiranje mreže
- Resetiranje na tvorničke postavke

▲ Početna stranica > Rješavanje problema > Funkcije resetiranja > Resetiranje uređaja

### Resetiranje uređaja

Funkciju resetiranja uređaja upotrijebite za vraćanje postavki uređaja na tvorničke.

Funkcijom resetiranja uređaja neće se promijeniti mrežne i sigurnosne postavke.

Strogo preporučamo da ovu radnju provedete prilikom odlaganja uređaja u otpad.

- 1. Isključite uređaj.
- 2. Pobrinite se da je gornji poklopac zatvoren i da je ukopčan kabel napajanja.
- 3. Dok držite pritisnutu tipku ((), jednom otvorite i zatvorite gornji poklopac.
- 4. Pustite (1). Provjerite jesu li se isključile sve LED lampice.
- 5. Deset puta pritisnite (()).

Uređaj će se automatski ponovno pokrenuti.

### Srodne informacije

• Funkcije resetiranja

▲ Početna stranica > Rješavanje problema > Funkcije resetiranja > Resetiranje mreže

# Resetiranje mreže

Upotrijebite funkciju Resetiranje mreže kako biste vratili mrežne postavke uređaja natrag na tvornički zadane postavke (uključujući informacije o IP adresama, osim lozinke administratora).

Prije nego izvršite resetiranje mreže, iskopčajte sve kabele sučelja.

- 1. Isključite uređaj.
- 2. Pobrinite se da je gornji poklopac zatvoren i da je ukopčan kabel napajanja.
- 3. Dok držite pritisnutu tipku ((), jednom otvorite i zatvorite gornji poklopac.
- 4. Pustite ((). Provjerite jesu li se isključile sve LED lampice.
- 5. Pritisnite () šest puta. Provjerite jesu li sva LED svjetla zasvijetlila jer to pokazuje da je uređaj resetiran na zadane mrežne postavke. Uređaj će se automatski ponovno pokrenuti.

### 🎽 Srodne informacije

· Funkcije resetiranja

▲ Početna stranica > Rješavanje problema > Funkcije resetiranja > Resetiranje na tvorničke postavke

### Resetiranje na tvorničke postavke

Funkciju resetiranja postavki upotrijebite za vraćanje svih postavki na tvorničke.

Prije resetiranja na tvorničke postavke iskopčajte sve kabele sučelja.

- 1. Isključite uređaj.
- 2. Pobrinite se da je gornji poklopac zatvoren i da je ukopčan kabel napajanja.
- 3. Dok držite pritisnutu tipku ((), jednom otvorite i zatvorite gornji poklopac.
- 4. Pustite (1). Provjerite jesu li se isključile sve LED lampice.
- 5. Osam puta pritisnite (()).

Uređaj će se automatski ponovno pokrenuti.

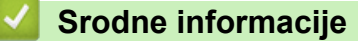

• Funkcije resetiranja

Početna stranica > Redovito održavanje

# Redovito održavanje

- Zamjena potrošnog materijala
- Čišćenje uređaja
- Zapakirajte i pošaljite uređaj
Početna stranica > Redovito održavanje > Zamjena potrošnog materijala

## Zamjena potrošnog materijala

Kada vas uređaj obavijesti da je istekao rok upotrebe potrošnih materijala, morat ćete ih zamijeniti.

Toner i jedinica bubnja dva su zasebna potrošna materijala. Obavezno ih umetnite kao međusobni sklop. Šifra proizvoda potrošnog materijala razlikuje se od države do države.

# NAPOMENA

- Upotrijebljeni potrošni materijal obavezno dobro zatvorite u vrećicu kako se prah tonera ne bi prosuo iz tonera.
- Posjetite <u>go.brother/original</u>, gdje ćete naći upute za vraćanje upotrijebljenih potrošnih materijala u
  program sakupljanja i recikliranja tvrtke Brother. Ako vaš lokalni ured tvrtke Brother još nema program
  prikupljanja ili ako odlučite da nećete vratiti iskorištene zalihe, iskorištene zalihe zbrinite u skladu s
  lokalnim propisima, zasebno od kućanskog otpada. Ako imate pitanja, obratite se lokalnom uredu za
  zbrinjavanje otpada.
- Preporučujemo da upotrijebljene i nove potrošne materijale stavite na list papira kako bi se izbjeglo slučajno prolijevanje ili rasipanje sadržaja.
- Ako upotrebljavate papir koji nije jednak preporučenom mediju za ispisivanje, mogao bi se skratiti vijek trajanja potrošnih materijala i dijelova uređaja.
- Planirani vijek trajanja svih tonera temelji se na ISO/IEC 19752. Učestalost zamjene razlikovat će se ovisno o količini ispisanih stranica, vrstama korištenih medija i uključivanju/isključivanju uređaja.
- Učestalost zamjene potrošnih materijala, osim tonera, ovisi o količini ispisanih stranica, vrstama korištenih medija i uključivanju/isključivanju uređaja.
- Pažljivo rukujte tonerom. Ako vam se toner prospe po rukama ili odjeći, odmah ih obrišite ili operite u hladnoj vodi.

## VAŽNO

Kako biste izbjegli probleme vezane uz kvalitetu ispisa, NE dodirujte osjenčane dijelove prikazane na slikama.

#### Toner

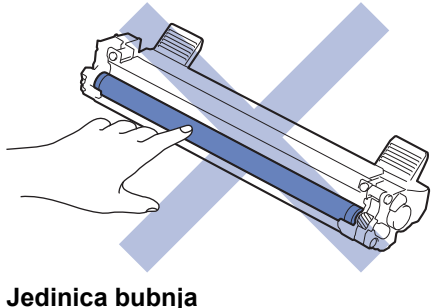

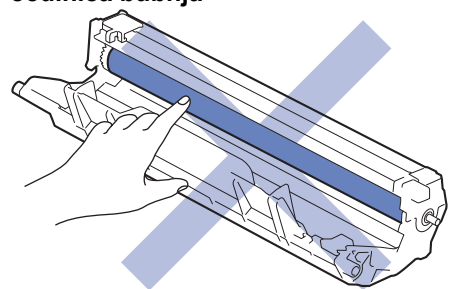

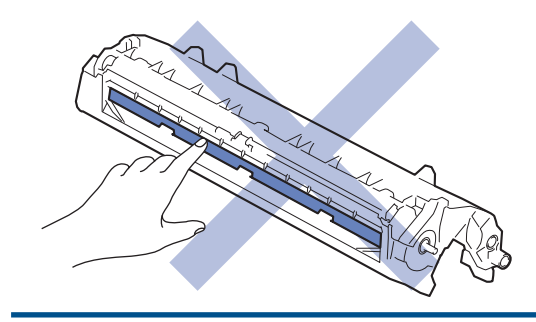

# Srodne informacije

- Redovito održavanje
  - Zamijenite toner
  - Zamijenite jedinicu bubnja
  - Resetirajte brojač bubnja

#### Srodne teme:

• LED pokazatelji pogrešaka ili potrebe za održavanjem

▲ Početna stranica > Redovito održavanje > Zamjena potrošnog materijala > Zamijenite toner

# Zamijenite toner

- 1. Uvjerite se da je uređaj uključen.
- 2. Otvorite gornji poklopac.

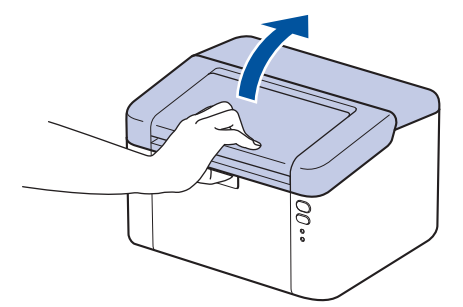

3. Izvadite sklop tonera i jedinice bubnja iz uređaja.

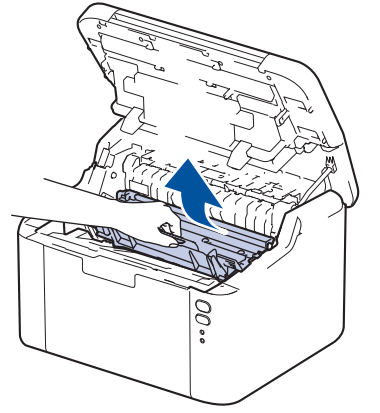

4. Povucite prema dolje zelenu sigurnosnu polugu i izvucite toner iz jedinice bubnja.

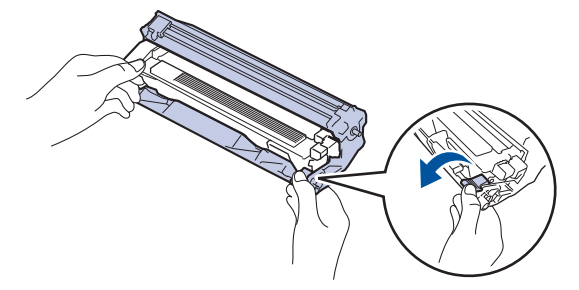

- 5. Raspakirajte novi toner.
- 6. Uklonite zaštitni poklopac.

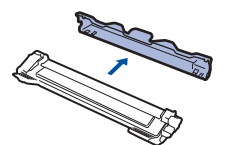

7. Uhvatite toner za ručicu i protresite ga slijeva nadesno nekoliko puta, kao što je prikazano. Zatim ga čvrsto gurajte u jedinicu bubnja dok se ne uglavi na svoje mjesto.

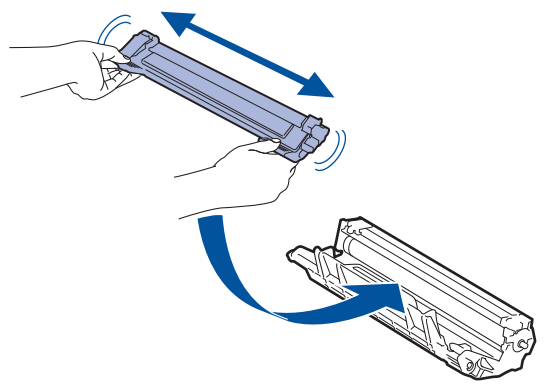

 $^{\prime\prime}$  Uvjerite se da ste toner pravilno stavili jer bi se mogao odvojiti od jedinice bubnja.

8. Očistite koronsku žicu unutar jedinice bubnja laganim klizanjem zelene pločice zdesna nalijevo i obrnuto nekoliko puta.

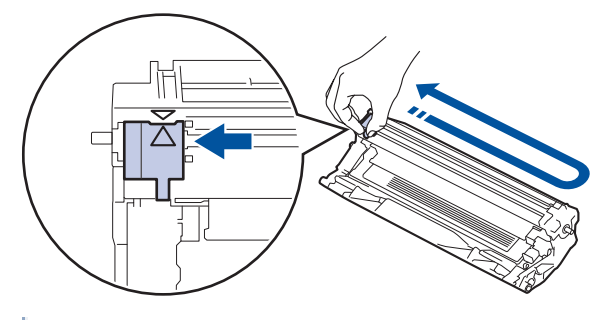

Ø

Pločicu obavezno vratite u početni položaj (▲). Strelica na pločici mora biti poravnata sa strelicom na jedinici bubnja. Ako nije, ispisane će stranice možda imati okomitu prugu.

9. Sklop tonera i jedinice bubnja ponovno umetnite u uređaj.

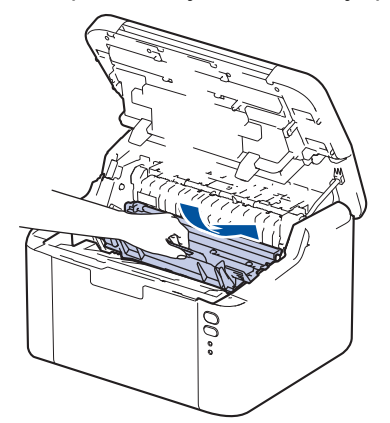

10. Zatvorite gornji poklopac.

- Nemojte isključiti uređaj ili otvoriti gornji poklopac dok se uređaj ne vrati u stanje pripravnosti.
- Toner isporučen s Brother uređajem je isporučeni toner.
- Kada primijetite upozorenje o niskoj razini tonera, dobro je pribaviti novi toner spreman za upotrebu.
- NEMOJTE raspakirati novi toner sve dok ga ne budete trebali umetnuti.
- Ako toner bude ostavljen raspakiran na duže vrijeme, skratit će se vijek trajanja tonera.
- Preporučujemo upotrebu originalnog potrošnog materijala tvrtke Brother kako biste osigurali stabilnu kvalitetu ispisa i performanse. Iako ne moraju svi neoriginalni potrošni materijali uzrokovati probleme s kvalitetom, neki od njih mogu negativno utjecati na kvalitetu ispisa ili uzrokovati kvar na uređaju. Tvrtka Brother može naplatiti popravak vašeg uređaja ako se dokaže da su neoriginalni potrošni materijali uzrokovali štetu, čak i ako je uređaj još uvijek pokriven jamstvom.

## Srodne informacije

· Zamjena potrošnog materijala

#### Srodne teme:

- · LED pokazatelji pogrešaka ili potrebe za održavanjem
- Problemi s kvalitetom ispisa

▲ Početna stranica > Redovito održavanje > Zamjena potrošnog materijala > Zamijenite jedinicu bubnja

# Zamijenite jedinicu bubnja

- 1. Uvjerite se da je uređaj uključen.
- 2. Otvorite gornji poklopac.

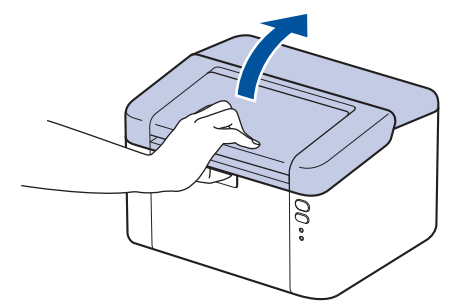

3. Izvadite sklop tonera i jedinice bubnja iz uređaja.

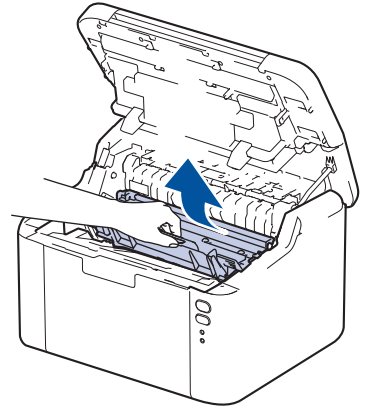

4. Povucite prema dolje zelenu sigurnosnu polugu i izvucite toner iz jedinice bubnja.

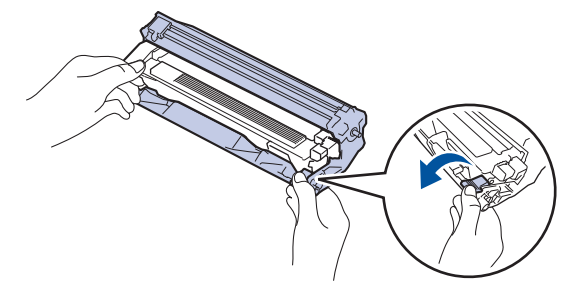

- 5. Raspakirajte novu jedinicu bubnja.
- 6. Toner čvrsto gurajte u novu jedinicu bubnja dok se ne uglavi na svoje mjesto.

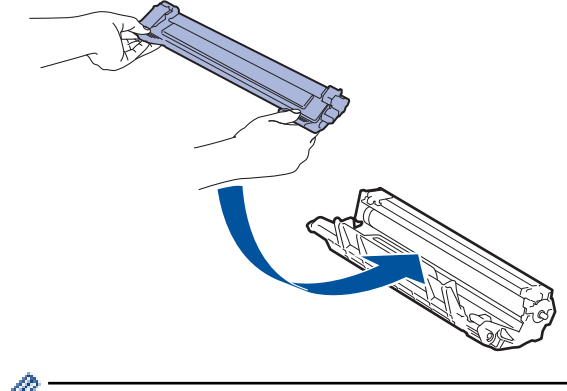

Uvjerite se da ste toner pravilno stavili jer bi se mogao odvojiti od jedinice bubnja.

7. Sklop tonera i jedinice bubnja ponovno umetnite u uređaj.

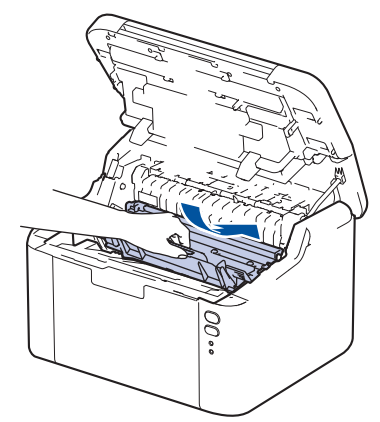

8. Zatvorite gornji poklopac.

Kada instalirate novu jedinicu bubnja, morat ćete resetirati brojač bubnja. ➤> Srodne informacije: Resetirajte brojač bubnja

## NAPOMENA

- Dotrajalost bubnja javlja se zbog korištenja i rotiranja bubnja te interakcije s papirom, tonerom i ostalim materijalima u putanji papira. Tijekom kreiranja ovog proizvoda tvrtka Brother odlučila je koristiti broj rotiranja bubnja kao razumnu odrednicu vijeka trajanja bubnja. Kada bubanj dostigne tvornički uspostavljenu granicu rotiranja koja je usklađena s procijenjenim korištenjem stranica, proizvod će na LCD zaslonu prikazati poruku da zamijenite bubanj (ili bubnjeve). Proizvod će možda nastaviti s radom, međutim kvaliteta ispisa možda neće biti optimalna.
- Ako se raspakirana jedinica bubnja izloži izravnoj sunčevoj svjetlosti (ili sobnoj svjetlosti na dulje vrijeme), mogla bi se oštetiti.
- Mnogo faktora određuje stvarni radni vijek bubnja, poput temperature, vlage, vrste papira, vrste korištenog tonera i tako dalje. U idealnim uvjetima prosječni radni vijek bubnja procjenjuje se na približno 10 000 stranica na temelju jedne stranice po zadatku (jednostrano ispisane stranice veličine A4/Letter). Na broj stranica može utjecati niz faktora, među kojima su vrsta i veličina medija.

Budući da nemamo kontrolu nad mnogim faktorima koji određuju stvarni radni vijek bubnja, ne možemo garantirati minimalan broj stranica koje će ispisati bubanj.

• Uređaj se treba koristiti samo u čistom okruženju bez prašine i s prikladnom ventilacijom.

Preporučujemo upotrebu originalnog potrošnog materijala tvrtke Brother kako biste osigurali stabilnu kvalitetu ispisa i performanse. Iako ne moraju svi neoriginalni potrošni materijali uzrokovati probleme s kvalitetom, neki od njih mogu negativno utjecati na kvalitetu ispisa ili uzrokovati kvar na uređaju. Tvrtka Brother može naplatiti popravak vašeg uređaja ako se dokaže da su neoriginalni potrošni materijali uzrokovali štetu, čak i ako je uređaj još uvijek pokriven jamstvom.

#### Srodne informacije

• Zamjena potrošnog materijala

#### Srodne teme:

- LED pokazatelji pogrešaka ili potrebe za održavanjem
- Problemi s kvalitetom ispisa
- Resetirajte brojač bubnja

▲ Početna stranica > Redovito održavanje > Zamjena potrošnog materijala > Resetirajte brojač bubnja

# Resetirajte brojač bubnja

Kada mijenjate jedinicu bubnja novom, morate resetirati brojač bubnja izvršavanjem sljedećih koraka:

## VAŽNO

NEMOJTE resetirati brojač bubnja ako nećete zamijeniti jedinicu bubnja.

- 1. Uvjerite se da je uređaj uključen.
- 2. Otvorite gornji poklopac.

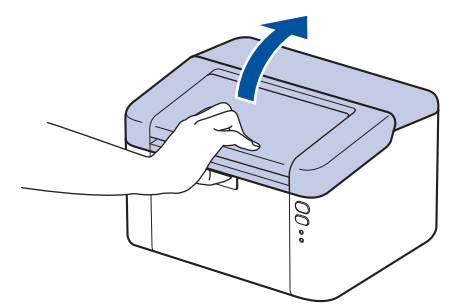

- 3. Pritisnite ( 🕐 ) četiri puta.
- 4. Zatvorite gornji poklopac uređaja.
- 5. Provjerite je li LED Error () sada isključen.

#### Srodne informacije

• Zamjena potrošnog materijala

#### Srodne teme:

- LED pokazatelji pogrešaka ili potrebe za održavanjem
- · Zamijenite jedinicu bubnja

Početna stranica > Redovito održavanje > Čišćenje uređaja

# Čišćenje uređaja

Suhom krpom koja ne ostavlja dlačice redovito čistite uređaj izvana i iznutra.

Kada mijenjate toner ili jedinicu bubnja, obavezno očistite unutrašnjost uređaja. Ako su ispisane stranice zamrljane tonerom, očistite unutrašnjost uređaja suhom krpom koja ne ostavlja dlačice.

# **L** UPOZORENJE

Pri čišćenju unutrašnjeg ili vanjskog dijela uređaja NE koristite zapaljive tvari, bilo kakav raspršivač ili organska otapala / tekućine koje sadržavaju alkohol ili amonijak. U protivnom biste mogli izazvati požar. Umjesto toga za čišćenje upotrebljavajte suhu krpu koja ne ostavlja dlačice.

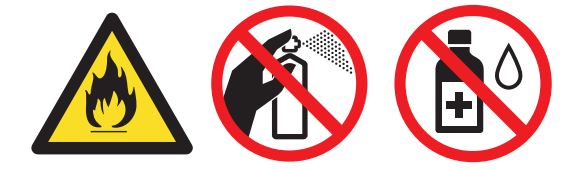

## VAŽNO

- Ne upotrebljavajte izopropilni alkohol za čišćenje prašine s upravljačke ploče. Ploča bi mogla puknuti.
- Kako biste izbjegli probleme vezane uz kvalitetu ispisa, NE dodirujte osjenčane dijelove prikazane na slikama.

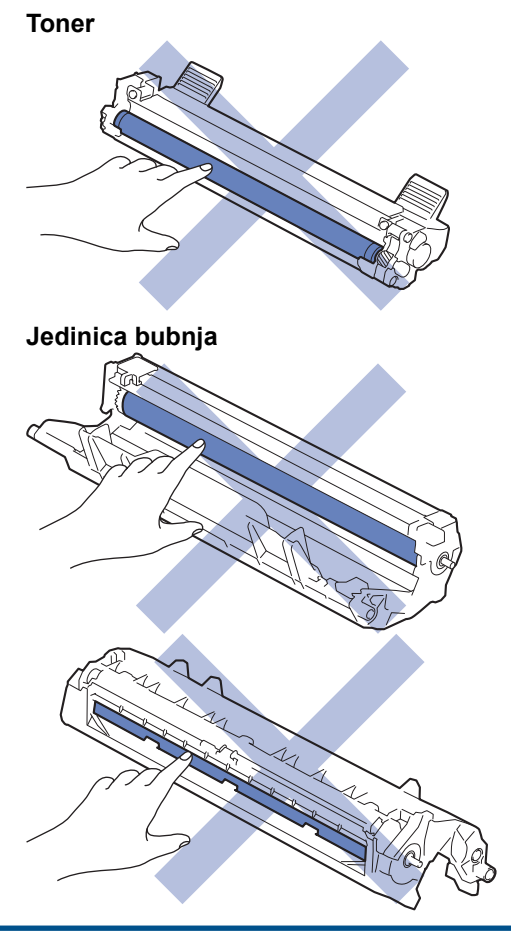

## Srodne informacije

- · Redovito održavanje
  - Očistite koronsku žicu

• Očistite valjke za sakupljanje papira

▲ Početna stranica > Redovito održavanje > Čišćenje uređaja > Očistite koronsku žicu

# Očistite koronsku žicu

Ako imate probleme s kvalitetom ispisa ili je na upravljačkoj ploči prikazan status [Bubanj!], očistite koronsku žicu.

1. Otvorite gornji poklopac.

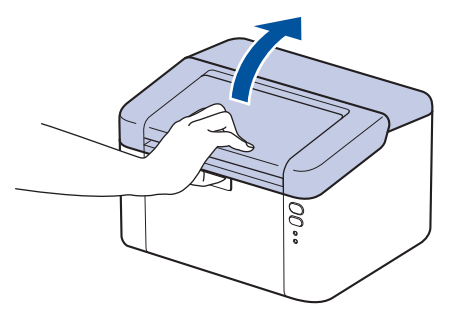

2. Izvadite sklop tonera i jedinice bubnja iz uređaja.

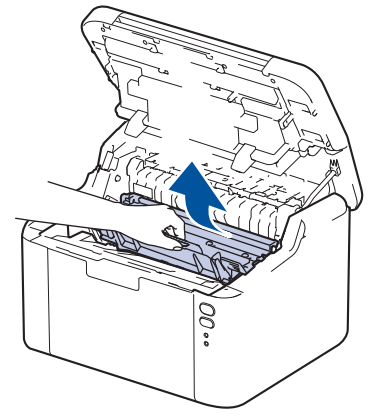

3. Očistite koronsku žicu unutar jedinice bubnja laganim klizanjem zelene pločice zdesna nalijevo i obrnuto nekoliko puta.

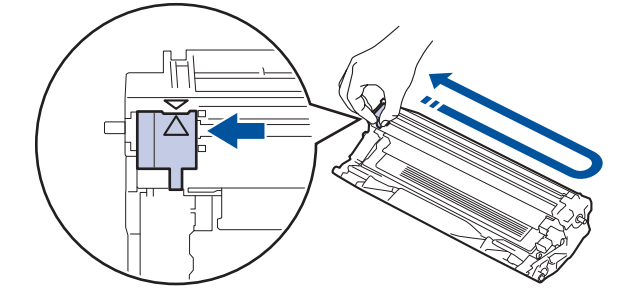

Pločicu obavezno vratite u početni položaj (▲). Strelica na pločici mora biti poravnata sa strelicom na jedinici bubnja. Ako nije, ispisane će stranice možda imati okomitu prugu.

4. Sklop tonera i jedinice bubnja ponovno umetnite u uređaj.

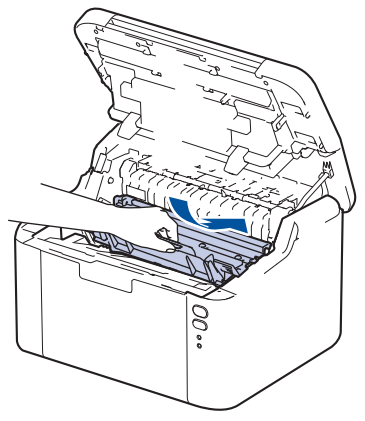

5. Zatvorite gornji poklopac.

Ø

## Srodne informacije

Čišćenje uređaja

Srodne teme:

• LED pokazatelji pogrešaka ili potrebe za održavanjem

Početna stranica > Redovito održavanje > Čišćenje uređaja > Očistite valjke za sakupljanje papira

## Očistite valjke za sakupljanje papira

Povremenim čišćenjem valjaka za sakupljanje papira mogu se spriječiti zastoji papira jer se time osigurava pravilno ulaganje papira.

Prije započinjanja postupka čišćenja >> Srodne informacije: Čišćenje uređaja

Ako imate problema s ulaganjem papira, očistite valjke za povlačenje papira na sljedeći način:

- 1. Pritisnite i držite pritisnutim (() za isključivanje uređaja.
- 2. Ako je stavljen papir ili se nešto zaglavilo u ladici za papir, uklonite je.
- 3. Obrišite prašinu s valjka za sakupljanje papira unutar uređaja.

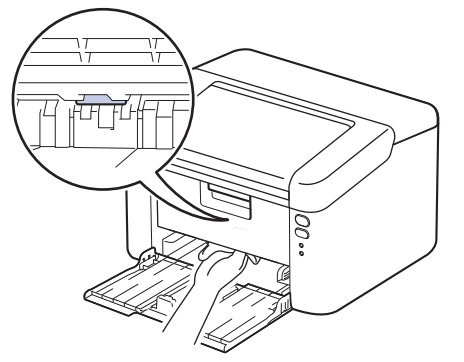

- 4. Ponovno stavite papir u ladicu za papir.
- 5. Pritisnite ( () za uključivanje uređaja.

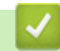

Srodne informacije

Čišćenje uređaja

#### Srodne teme:

Problemi s ispisivanjem

Početna stranica > Redovito održavanje > Zapakirajte i pošaljite uređaj

# Zapakirajte i pošaljite uređaj

Ø

- <sup>2</sup> U slučaju da iz nekog razloga morate transportirati uređaj, pažljivo ga zapakirajte u originalnu ambalažu kako biste izbjegli bilo kakvo oštećenje tijekom transporta. Uređaj bi ujedno trebao biti prikladno osiguran od strane prijevoznika.
- 1. Pritisnite i držite pritisnut () kako biste isključili uređaj. Ostavite uređaj u isključenom stanju najmanje 10 minuta kako bi se ohladio.
- 2. Odvojite sve kabele, a zatim izvucite kabel napajanja iz električne utičnice.

Neki su modeli opremljeni AC kabelom napajanja koji se ne može odvojiti. Ako se kabel ne može odvojiti, labavo ga smotajte i odložite na vrh uređaja kako bi se mogao jednostavno spakirati.

- 3. Stavite uređaj u originalnu vrećicu u kojoj ste ga dobili.
- 4. Zapakirajte uređaj, ispisane materijale i kabel izmjeničnog napajanja (ako se koristi) u izvornu ambalažu kako je prikazano na slici. (Originalni materijal pakiranja može se razlikovati ovisno o državi.) Slike se mogu razlikovati od stvarnih materijala za pakiranje. Materijali se razlikuju ovisno o modelu.

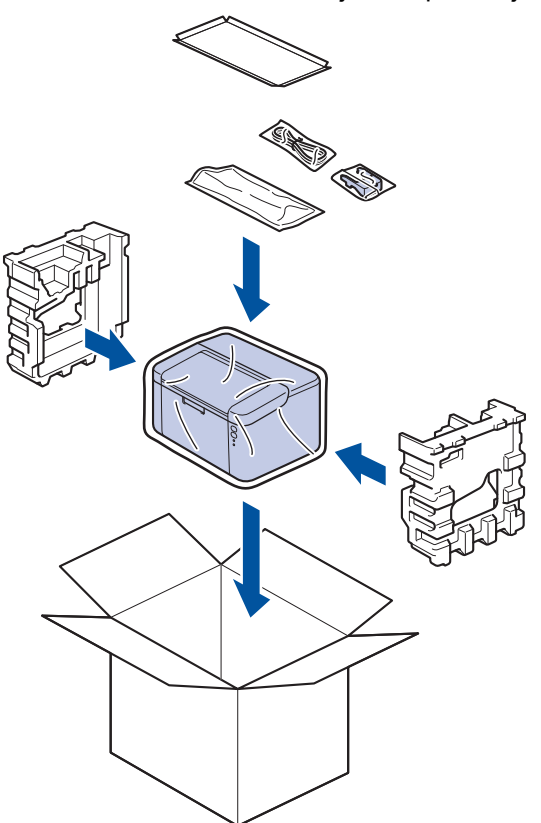

5. Zatvorite kartonsku kutiju i zalijepite je.

## 🍊 Srodne informacije

Redovito održavanje

Početna stranica > Postavke uređaja

## Postavke uređaja

Prilagodite postavke i značajke kako bi vaš uređaj postao još učinkovitijim alatom.

- Provjerite lozinku svojeg uređaja
- Promjena postavki uređaja na upravljačkoj ploči
- Ispišite popis postavki pisača
- Promjena postavki uređaja upotrebom programa Web Based Management

Početna stranica > Postavke uređaja > Provjerite lozinku svojeg uređaja

## Provjerite lozinku svojeg uređaja

Ako se od vas zatraži da unesete lozinku, provjerite sljedeće informacije:

>> Pronađite zadanu lozinku

>> Promijenite lozinku

>> Resetirajte lozinku

#### Pronađite zadanu lozinku

Zadana lozinka za upravljanje postavkama ovog uređaja nalazi se na stražnjoj strani uređaja pod oznakom "**Pwd**".

## Promijenite lozinku

Preporučujemo da odmah promijenite zadanu lozinku kako biste svoj uređaj zaštitili od neovlaštenog pristupa.

Za promjenu lozinke upotrijebite Upravljanje temeljeno na webu. Više informacija ➤➤ *Srodne informacije* 

#### Resetirajte lozinku

Ako ste zaboravili lozinku, resetirajte uređaj na tvornički zadane postavke. Lozinka će se također resetirati na zadanu lozinku.

Više informacija >> Srodne informacije

#### Srodne informacije

· Postavke uređaja

#### Srodne teme:

- · Promijenite lozinku za prijavu putem upravljanja temeljenog na mreži
- Resetiranje na tvorničke postavke

▲ Početna stranica > Postavke uređaja > Promjena postavki uređaja na upravljačkoj ploči

# Promjena postavki uređaja na upravljačkoj ploči

• Općenite postavke

Početna stranica > Postavke uređaja > Promjena postavki uređaja na upravljačkoj ploči > Općenite postavke

# Općenite postavke

- Informacije o načinu dubokog mirovanja
- Postavite stanje automatskog isključivanja napajanja
- Postavljanje načina rada za nastavak

Početna stranica > Postavke uređaja > Promjena postavki uređaja na upravljačkoj ploči > Općenite postavke > Informacije o načinu dubokog mirovanja

# Informacije o načinu dubokog mirovanja

Ako je uređaj u stanju mirovanja i određeno vrijeme ne prima zadatke, automatski će prijeći u stanje dubokog mirovanja. Duljina vremena temelji se na određenom modelu i postavkama.

Kada je uređaj u stanju dubokog mirovanja, potrošnja energije manja je nego u stanju mirovanja.

Postavka stanja dubokog mirovanja ne može se onemogućiti radi zaštite okoliša.

| Primjenjivi modeli  | Upravljačka ploča uređaja u stanju<br>dubokog mirovanja | Uvjeti pod kojima će se uređaj<br>aktivirati                                                          |
|---------------------|---------------------------------------------------------|----------------------------------------------------------------------------------------------------|
| HL-L1230W/HL-L1232W | Ready (Spremno) LED ( ) je prigušen.                    | <ul> <li>Uređaj prima zadatak.</li> <li>Netko je pritisnuo gumb na<br/>upravljačkoj ploči.</li> </ul> |

| <ul> <li>Image: A start of the start of the start of</li></ul> | Srodne informacije |  |  |
|----------------------------------------------------------------------------------------------------|--------------------|--|--|
|                                                                                                    |                    |  |  |

Općenite postavke

Ø

Početna stranica > Postavke uređaja > Promjena postavki uređaja na upravljačkoj ploči > Općenite postavke > Postavite stanje automatskog isključivanja napajanja

## Postavite stanje automatskog isključivanja napajanja

Ako uređaj određeno vrijeme ne primi nijedan zadatak, ovisno o modelu i postavkama, automatski će ući u Način rada bez napajanja. Uređaj neće ući u Način rada bez napajanja ako je povezan s mrežom, USB kabelom, NFC-om, mrežom Wireless Direct ili telefonskom linijom ili ako su u memoriji pohranjeni bilo kakvi podaci o zaštićenom ispisivanju. Dostupne značajke i sučelja mogu se razlikovati ovisno o modelu.

Za pokretanje ispisivanja na upravljačkoj ploči pritisnite 🕧 i pošaljite ispisni zadatak.

- 1. Pobrinite se da je gornji poklopac zatvoren i da je ukopčan kabel napajanja.
- 2. Pritisnite (() kako biste uključili uređaj i provjerite je li zasvijetlio samo Ready (Spremno) LED ( )).
- 3. Četiri puta pritisnite 🕐 kako biste uključili ili isključili funkciju.

Sva LED svjetla zatreperit će dvaput kada uključite način automatskog isključivanja napajanja. Sva LED svjetla zatreperit će jednom kada isključite način automatskog isključivanja napajanja.

Srodne informacije

Općenite postavke

Početna stranica > Postavke uređaja > Promjena postavki uređaja na upravljačkoj ploči > Općenite postavke > Postavljanje načina rada za nastavak

## Postavljanje načina rada za nastavak

Način rada za nastavak prisiljava uređaj na nastavak ispisivanja nakon što upravljačka ploča ili Status Monitor prikaže poruku "Replace Toner".

Uređaj će nastaviti s ispisivanjem dok kontrolna ploča ili Status Monitor ne prikažu poruku "Toner Ended". Tvornička postavka je "Stop".

- Kada upravljačka ploča ili Status Monitor prikaže pogrešku, nećete moći promijeniti način rada.
- Ako nastavite ispisivati u načinu rada za nastavak, ne možemo jamčiti kvalitetu ispisa.
- Kod načina rada za nastavak ispis bi mogao biti blijed.
- Nakon zamjene tonera novim, način rada za nastavak vratit će se na tvorničku postavku ("Stop").
- 1. Pobrinite se da je gornji poklopac zatvoren i da je ukopčan kabel napajanja.
- 2. Pritisnite (() kako biste uključili uređaj i provjerite je li zasvijetlio samo Ready (Spremno) LED ( ).
- 3. Pritisnite (()) sedam puta kako biste uključili ili isključili funkciju.

Sva LED svjetla zatreperit će dvaput kada uključite Način rada za nastavak. Sva LED svjetla zatreperit će jednom kada isključite Način rada za nastavak.

#### Srodne informacije

Općenite postavke

Ø

▲ Početna stranica > Postavke uređaja > Ispišite popis postavki pisača

## Ispišite popis postavki pisača

- 1. Pobrinite se da je gornji poklopac zatvoren i da je ukopčan kabel napajanja.
- 2. Pritisnite 🕐 kako biste uključili uređaj i provjerite je li zasvijetlio samo **Ready (Spremno)** LED ( **()**).
- 3. Pritisnite () triput.

Uređaj će ispisati stranicu s trenutačnim postavkama pisača.

## Srodne informacije

• Postavke uređaja

Srodne teme:

Pristup upravljanju temeljenom na webu

▲ Početna stranica > Postavke uređaja > Promjena postavki uređaja upotrebom programa Web Based Management

# Promjena postavki uređaja upotrebom programa Web Based Management

Web Based Management uslužni je program koji putem standardnog web-preglednika upravlja uređajem primjenom HTTP (Hyper Text Transfer Protocol) ili HTTPS protokola (Hyper Text Transfer Protocol over Secure Socket Layer).

- Što je upravljanje temeljeno na webu
- Pristup upravljanju temeljenom na webu
- Promijenite lozinku za prijavu putem upravljanja temeljenog na mreži

▲ Početna stranica > Postavke uređaja > Promjena postavki uređaja upotrebom programa Web Based Management > Što je upravljanje temeljeno na webu

## Što je upravljanje temeljeno na webu

Web Based Management uslužni je program koji putem standardnog web-preglednika upravlja uređajem primjenom HTTP (Hyper Text Transfer Protocol) ili HTTPS protokola (Hyper Text Transfer Protocol over Secure Socket Layer).

- Preporučujemo da koristite najnovije verzije sljedećih web-preglednika:
  - Microsoft Edge, Firefox i Google Chrome<sup>™</sup> za Windows
  - Safari, Firefox i Google Chrome<sup>™</sup> za Mac
  - Google Chrome<sup>™</sup> za Android<sup>™</sup>

Ø

- Safari i Google Chrome<sup>™</sup> za iOS
- JavaScript i kolačići uvijek moraju biti omogućeni, neovisno o korištenom pregledniku.
- Provjerite je li uređaj uključen i povezan na istu mrežu kao i računalo te podržava li mreža TCP/IP protokol.

|                                                                                                    |                                                                   | brother |
|----------------------------------------------------------------------------------------------------|-------------------------------------------------------------------|---------|
| <                                                                                                    | Status                                                            |         |
| Login                                                                                                    | Device Status                                                     |         |
| Trouble logging in?>>                                                                                                    | Sleep                                                             |         |
| This machine's default password is on<br>the back of the machine and marked<br>"Pwd".<br>We recommend changing it<br>immediately. | Automatic Refresh<br><ul> <li>Off</li> <li>On</li> </ul>          |         |
| Home                                                                                                    | Toner Level                                                       |         |
| Status                                                                                                    |                                                                   |         |
| Auto Refresh Interval                                                                                                    | ВК                                                                |         |
| Сару                                                                                                    | yright(C) 2000-2021 Brother Industries, Ltd. All Rights Reserved. |         |

Zaslon u stvarnosti može izgledati drukčije nego gore prikazani zaslon.

#### Srodne informacije

· Promjena postavki uređaja upotrebom programa Web Based Management

Početna stranica > Postavke uređaja > Promjena postavki uređaja upotrebom programa Web Based Management > Pristup upravljanju temeljenom na webu

## Pristup upravljanju temeljenom na webu

- Preporučujemo da koristite najnovije verzije sljedećih web-preglednika:
  - Microsoft Edge, Firefox i Google Chrome<sup>™</sup> za Windows
  - Safari, Firefox i Google Chrome<sup>™</sup> za Mac
  - Google Chrome<sup>™</sup> za Android<sup>™</sup>
  - Safari i Google Chrome<sup>™</sup> za iOS
- JavaScript i kolačići uvijek moraju biti omogućeni, neovisno o korištenom pregledniku.
- Preporučujemo korištenje HTTPS sigurnosnog protokola prilikom konfiguriranja postavki putem upravljanja temeljenom na web-u. Ako upotrebljavate HTTP kada konfigurirate postavke pomoću upravljanja temeljenog na webu, slijedite upite na zaslonu za prebacivanje na sigurnu HTTPS vezu.
- Kada koristite HTTPS za konfiguraciju upravljanja temeljenog na webu, u pregledniku će se prikazati dijaloški okvir s upozorenjem. Kako se dijaloški okvir upozorenja ne bi prikazao, možete instalirati samopotpisni certifikat za upotrebu SSL/TLS komunikacije.
- Zadana lozinka za upravljanje postavkama ovog uređaja nalazi se na stražnjoj strani uređaja pod oznakom "Pwd". Promijenite zadanu lozinku slijedeći upute na zaslonu prilikom prve prijave. Preporučujemo da odmah promijenite zadanu lozinku kako biste svoj uređaj zaštitili od neovlaštenog pristupa.

Zadanu lozinku također možete pronaći u Izvješću o konfiguraciji mreže ili na stranici Postavke pisača.

>> Usluzi Web Based Management pristupite u web-pregledniku

- >> Upravljanju temeljenom na webu pristupite iz aplikacije Brother iPrint&Scan (Windows/Mac)
- >> Upravljanju temeljnom na webu pristupite iz uslužnih programa Brother Utilities (Windows)

#### Usluzi Web Based Management pristupite u web-pregledniku

- 1. Pokrenite web preglednik.
- 2. Unesite "https://IP adresa uređaja" u adresnu traku web preglednika (sadržaj u navodnicima "IP adresa uređaja" odgovara IP adresi uređaja).

Na primjer:

https://192.168.1.2

 Ako koristite DNS sustav ili ste omogućili NetBIOS naziv, umjesto IP adrese moći ćete unijeti drugi naziv, primjerice "Dijeljeni\_pisač".

Na primjer: https://DijeljeniPisač

- Ako omogućite NetBIOS naziv, možete koristiti i ime čvora.
  - Na primjer: https://brn123456abcdef
- NetBIOS naziv možete pronaći u Izvješću o konfiguraciji mreže ili na stranici Postavke pisača.
- 3. Ako je potrebno, u polje Login (Prijava) unesite lozinku te potom kliknite Login (Prijava).

Zadana lozinka za upravljanje postavkama ovog uređaja nalazi se na stražnjoj strani uređaja pod oznakom "**Pwd**". Promijenite zadanu lozinku slijedeći upute na zaslonu prilikom prve prijave.

Ako navigacijsku traku želite prikvačiti na lijevu stranu zaslona, kliknite ≡ te potom .

Sada možete promijeniti postavke uređaja.

Ako uređaj miruje određeno vrijeme, korisnik se automatski odjavljuje. Promijenite postavke odjave u izborniku Web Based Management Logout Time (Vrijeme odjave iz usluge Web Based Management).

# Upravljanju temeljenom na webu pristupite iz aplikacije Brother iPrint&Scan (Windows/Mac)

- 1. Pokrenite Brother iPrint&Scan.
  - Windows

Pokrenite (Brother iPrint&Scan).

Mac

U traci izbornika **Finder (Tražilica)** kliknite **Go (Idi)** > **Applications (Aplikacije)** te potom dvaput kliknite ikonu iPrint&Scan.

Prikazat će se zaslon aplikacije Brother iPrint&Scan.

- Ako vaš Brother uređaj nije odabran, kliknite gumb Odaberite svoj uređaj te potom odaberite naziv svog modela s popisa. Kliknite U redu.
- 3. Kliknite IIII (Postavke potrošnog materijala/uređaja).
- 4. Kliknite Sve postavke.

Pojavit će se stranica upravljanja temeljenog na webu.

5. Ako je potrebno, u polje Login (Prijava) unesite lozinku te potom kliknite Login (Prijava).

Zadana lozinka za upravljanje postavkama ovog uređaja nalazi se na stražnjoj strani uređaja pod oznakom "**Pwd**". Promijenite zadanu lozinku slijedeći upute na zaslonu prilikom prve prijave.

6. Ako navigacijsku traku želite prikvačiti na lijevu stranu zaslona, kliknite 💳 te potom 🗾

Sada možete promijeniti postavke uređaja.

Upravljanju temeljenom na webu također možete pristupiti iz aplikacije Brother Mobile Connect za mobilne uređaje.

# Upravljanju temeljnom na webu pristupite iz uslužnih programa Brother Utilities (Windows)

- 1. Pokrenite **Review** (**Brother Utilities**) pa kliknite padajući popis i odaberite naziv modela (ako ga već niste odabrali).
- U lijevoj navigacijskoj traci kliknite Alati, zatim kliknite Postavke uređaja.
   Pojavit će se stranica upravljanja temeljenog na webu.
- 3. Ako je potrebno, u polje Login (Prijava) unesite lozinku te potom kliknite Login (Prijava).

Zadana lozinka za upravljanje postavkama ovog uređaja nalazi se na stražnjoj strani uređaja pod oznakom "**Pwd**". Promijenite zadanu lozinku slijedeći upute na zaslonu prilikom prve prijave.

4. Ako navigacijsku traku želite prikvačiti na lijevu stranu zaslona, kliknite 💳 te potom 🗾

Sada možete promijeniti postavke uređaja.

Ako promijenite postavke protokola, uređaj morate ponovno pokrenuti nakon što kliknete **Submit (Pošalji)** za aktiviranje konfiguracije.

Nakon konfiguriranja postavki kliknite Logout (Odjava).

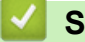

Srodne informacije

Promjena postavki uređaja upotrebom programa Web Based Management

#### Srodne teme:

• Ispišite popis postavki pisača

Početna stranica > Postavke uređaja > Promjena postavki uređaja upotrebom programa Web Based Management > Promijenite lozinku za prijavu putem upravljanja temeljenog na mreži

## Promijenite lozinku za prijavu putem upravljanja temeljenog na mreži

Zadana lozinka za upravljanje postavkama ovog uređaja nalazi se na stražnjoj strani uređaja pod oznakom "**Pwd**". Promijenite zadanu lozinku slijedeći upute na zaslonu prilikom prve prijave. Preporučujemo da odmah promijenite zadanu lozinku kako biste svoj uređaj zaštitili od neovlaštenog pristupa.

1. Pokrenite Web Based Management. >> Pristup upravljanju temeljenom na webu

Usluzi Web Based Management možete pristupiti na sljedeće načine

- Brother iPrint&Scan (Windows)
- Brother iPrint&Scan (Mac)
- Vaš web-preglednik

Ø

- Brother Utilities (Windows)
- 2. Napravite jedno od sljedećeg:
  - Ako ste već postavili vlastitu lozinku, unesite ju i kliknite Login (Prijava).
  - Ako niste već postavili vlastitu lozinku, unesite zadanu lozinku za prijavu i zatim kliknite Login (Prijava).
- Na lijevoj navigacijskoj traci kliknite na Administrator (Administrator) > Login Password (Lozinka za prijavu).
  - Zadana lozinka za upravljanje postavkama ovog uređaja nalazi se na stražnjoj strani uređaja pod oznakom "Pwd".
  - Ako lijeva navigacijska traka nije vidljiva, navigaciju započnite s $\equiv$ .
- 4. Želite li promijeniti lozinku, unesite trenutačnu lozinku u polje Enter Old Password (Unos stare lozinke).
- 5. Slijedeći smjernice Login Password (Lozinka za prijavu) prikazane na zaslonu, unesite novu lozinku u polje Enter New Password (Unesite novu lozinku).
- 6. Ponovno unesite novu lozinku u polje Confirm New Password (Potvrdite novu lozinku).
- 7. Kliknite Submit (Pošalji).

Možete i promijeniti postavke zaključavanja u izborniku Login Password (Lozinka za prijavu).

#### Srodne informacije

· Promjena postavki uređaja upotrebom programa Web Based Management

#### Srodne teme:

Provjerite lozinku svojeg uređaja

#### Početna stranica > Dodatak

## Dodatak

- Specifikacije
- Potrošni materijal
- Podaci o zaštiti okoliša i usklađenosti s propisima
- Pomoć i podrška korisnicima tvrtke Brother

## Specifikacije

- >> Opće specifikacije
- >> Specifikacije ispisnog medija
- >> Specifikacije pisača
- >> Specifikacije sučelja
- >> Podržani protokoli i sigurnosne značajke
- >> Potrebne specifikacije računala

## Opće specifikacije

| Vrsta pisača                  |                                       | Laser                             |                                    |  |
|-------------------------------|---------------------------------------|-----------------------------------|------------------------------------|--|
| Način ispisa                  |                                       | Elektrofotografski laserski pisač |                                    |  |
| Kapacitet memorije Standardna |                                       | 64 MB                             |                                    |  |
| Izvor napajanja               |                                       | 220 V do 240 V AC 50/60 Hz        |                                    |  |
| Potrošnja energije            | Najveća potro                         | ošnja                             | Približno 1056 W                   |  |
| (prosječno)                   | Ispisivanje <sup>1</sup>              |                                   | Približno 380 W na 25 °C           |  |
|                               | U stanju pripr                        | avnosti <sup>1</sup>              | Približno 40 W na 25 °C            |  |
|                               | Mirovanje <sup>1</sup>                |                                   | Približno 2,4 W                    |  |
|                               | Duboko mirov                          | vanje <sup>1</sup>                | Približno 1,2 W                    |  |
|                               | Isključeno naj                        | pajanje <sup>23</sup>             | Približno 0,28 W                   |  |
| Dimenzije                     |                                       |                                   | Jedinica: mm                       |  |
| (Uobičajeni strukturni        | prikaz)                               |                                   | *: 340                             |  |
|                               |                                       |                                   | ** : 189                           |  |
|                               |                                       |                                   | *** : 238                          |  |
|                               |                                       | ***                               |                                    |  |
| Težina (s potrošnim           | materijalom)                          |                                   | 4,6 kg                             |  |
| Razina buke                   | Zvučni tlak <sup>4</sup>              | Ispisivanje                       | LpAm = 51 dB (A)                   |  |
|                               |                                       | U stanju pripravnosti             | LpAm = 18 dB (A)                   |  |
|                               | Jačina zvuka Ispisivanje <sup>4</sup> |                                   | LWAc = 6,66 B (A)                  |  |
|                               | U stanju pripravnosti                 |                                   | LWAc = 4,80 B (A)                  |  |
| Temperatura                   | Tijekom rada                          |                                   | Od 10 °C do 32,5 °C                |  |
|                               | Pohrana                               |                                   | Od 0 °C do 40 °C                   |  |
| Vlažnost                      | Tijekom rada                          |                                   | Od 20 % do 80 % (bez kondenzacije) |  |
|                               | Pohrana                               |                                   | Od 20 % do 80 % (bez kondenzacije) |  |

<sup>1</sup> Izmjereno dok je uređaj bio spojen putem iste mrežne veze kao u načinu ispitivanja prema normi ENERGY STAR Ver. 3.1.

<sup>2</sup> Izmjereno u skladu s IEC 62301 izdanje 2.0.

<sup>3</sup> Potrošnja energije malo se razlikuje ovisno o uvjetima u okruženju.

<sup>4</sup> Izmjereno u skladu s načinom opisanim u normi ISO 7779.

## Specifikacije ispisnog medija

| Ulaz papira | Ladica za papir | Vrsta papira | Obični papir, reciklirani papir |
|-------------|-----------------|--------------|---------------------------------|
|             | (Standardna)    |              |                                 |

| Ulaz papira  | Ladica za papir<br>(Standardna)                                         | Veličina papira                | A4, Letter, Legal, Folio, A5, A5 (dugi rub), B5 (JIS),<br>B5 (ISO), Executive, 16K (195 × 270 mm)                                          |
|--------------|-------------------------------------------------------------------------|--------------------------------|----------------------------------------------------------------------------------------------------|
|              |                                                                         | Težina papira                  | od 65 do 105 g/m <sup>2</sup>                                                                                                    |
|              |                                                                         | Maksimalan kapacitet<br>papira | Do 150 listova običnog papira težine 80 g/m <sup>2</sup>                                                                                   |
| Izlaz papira | zlaz papira Ladica za izlaz za listove s ispisanom stranicom prema dole |                                | Do 50 listova običnog papira težine 80 g/m <sup>2</sup> (izlazi<br>na ladici za listove s ispisanom stranicom prema<br>dolje) <sup>1</sup> |

<sup>1</sup> Izračunato uz 80 g/m<sup>2</sup> u umjerenom okruženju koje nije vlažno.

## Specifikacije pisača

| Razlučivost                  |                                | Do 2400 × 600 dpi (tehnologija HQ1200)    |
|------------------------------|--------------------------------|-------------------------------------------|
| Brzina ispisa <sup>1 2</sup> | Jednostrani ispis <sup>3</sup> | Do 20 stranica u minuti (veličina A4)     |
|                              |                                | Do 21 stranica u minuti (veličina Letter) |
| Vrijeme prvog is             | pisa <sup>4</sup>              | Manje od 10,0 sekunda na 23 °C            |

<sup>1</sup> Brzina ispisa može se mijenjati ovisno o vrsti dokumenta koji ispisujete.

<sup>2</sup> Brzina ispisa može biti smanjena kada je uređaj povezan s bežičnim LAN-om.

<sup>3</sup> Ove su brzine ispisivanja predviđene za jednostrano ispisivanje, a izmjerene su u skladu sa standardom ISO/IEC 24734.

4 Iz stanja pripravnosti i standardne ladice.

## Specifikacije sučelja

| USB         | Vrsta: USB Type-B utičnica                                     |  |  |
|-------------|----------------------------------------------------------------|--|--|
|             | Verzija: USB 2.0 High-Speed <sup>1 2</sup>                     |  |  |
|             | Upotrijebite USB 2.0 kabel sučelja koji nije dulji od 2 metra. |  |  |
| Bežični LAN | IEEE 802.11a/b/g/n (način rada infrastrukture)                 |  |  |
|             | IEEE 802.11a/g/n (Wireless Direct <sup>®</sup> )               |  |  |

<sup>1</sup> Uređaj je opremljen sučeljem USB 2.0 Hi-Speed. Uređaj se može spojiti na računalo sa sučeljem USB 1.1.

<sup>2</sup> USB koncentratori trećih strana nisu podržani.

#### Podržani protokoli i sigurnosne značajke

Podržani protokoli i sigurnosne značajke mogu se razlikovati ovisno o modelima.

#### Bežični LAN (2,4 GHz)

IEEE 802.11b/g/n (način rada infrastrukture), IEEE 802.11g/n (Wireless Direct)

#### Bežični LAN (5 GHz)

IEEE 802.11a/n (način rada infrastrukture), IEEE 802.11a/n (Wireless Direct)

#### Protokoli (IPv4)

ARP, RARP, BOOTP, DHCP, APIPA(Auto IP), razrješenje WINS/NetBIOS naziva, DNS prevoditelj, mDNS, LLMNR odzivnik, LPR/LPD, Custom Raw Port / Port9100, klijent SMTP, IPP/IPPS, poslužitelj FTP, SNMPv1/v2c/v3, poslužitelj HTTP/HTTPS, klijent i poslužitelj TFTP, ICMP, web-servisi (ispisivanje)

#### Protokoli (IPv6)

NDP, RA, DNS prevoditelj, mDNS, LLMNR odzivnik, LPR/LPD, Custom Raw Port / Port9100, IPP/IPPS, klijent SMTP, poslužitelj FTP, SNMPv1/v2c/v3, poslužitelj HTTP/HTTPS, klijent i poslužitelj TFTP, ICMPv6, webservisi (ispisivanje)

#### Mrežna sigurnost (bežična)

SMTP-AUTH, SNMP v3, SSL/TLS (SMTP, HTTP, IPP)

#### Sigurnost bežične mreže

WEP 64/128 bit, WPA-PSK (TKIP/AES), WPA2-PSK (TKIP/AES) (Wireless Direct podržava samo WPA2-PSK (AES)), WPA3-SAE (AES)

#### Mrežni certifikati

Wi-Fi CERTIFIED<sup>™</sup>, WPA3-Personal, Wi-Fi Protected Setup<sup>™</sup> (WPS)

#### Potrebne specifikacije računala

Podržani operacijski sustavi i funkcije softvera

| Računalna platforma<br>i verzija<br>operacijskog<br>sustava      | Sučelje računala |           |             | Procesor                                            | Prostor na tvrdom disku<br>potreban za instaliranje <sup>1</sup> |                                                           |
|------------------------------------------------------------------|------------------|-----------|-------------|-----------------------------------------------------|------------------------------------------------------------------|-----------------------------------------------------------|
|                                                                  | USB <sup>2</sup> | Žični LAN | Žični LAN   |                                                     | Za upravljačke<br>programe                                       | Za aplikacije<br>(uključujući<br>upravljačke<br>programe) |
| Windows 10 Home /<br>10 Pro / 10<br>Education / 10<br>Enterprise | Ispisivanje      | N/D       | Ispisivanje | 32-bitni (x86)<br>ili 64-bitni<br>(x64)<br>procesor | 50 MB                                                            | 1,8 GB                                                    |
| Windows 11 Home /<br>11 Pro / 11 Education /<br>11 Enterprise    |                  |           |             | 64-bitni (x64)<br>procesor                          |                                                                  |                                                           |
| Windows Server 2016                                              | Ispisivanje      | N/D       | Ispisivanje | 64-bitni (x64)                                      | 50 MB                                                            | 50 MB                                                     |
| Windows Server 2019                                              |                  |           |             | procesor                                            |                                                                  |                                                           |
| Windows Server 2022                                              |                  |           |             |                                                     |                                                                  |                                                           |
| macOS v12 <sup>3</sup>                                           | Ispisivanje      | N/D       | Ispisivanje | 64-bitni<br>procesor                                | N/D                                                              | 500 MB                                                    |
| macOS v13 <sup>3</sup>                                           |                  |           |             |                                                     |                                                                  |                                                           |
| macOS v14 <sup>3</sup>                                           |                  |           |             |                                                     |                                                                  |                                                           |
| Chrome OS                                                        | Ispisivanje      | N/D       | Ispisivanje | N/D                                                 | N/D                                                              | N/D                                                       |

<sup>1</sup> Ako instalacijski disk nije isporučen, za instalaciju softvera potrebna je internetska veza.

2 Nisu podržani neovisni USB priključci.

<sup>3</sup> odricanje od odgovornosti za macOS

s omogućenom značajkom AirPrint: za ispis putem sustava macOS potreban je AirPrint. Upravljački programi za Mac ne isporučuju se uz ovaj uređaj.

Za najnovija ažuriranja upravljačkih programa posjetite stranicu **Downloads (Preuzimanja)** svog modela na <u>support.brother.com</u>.

Za najnoviji podržani operacijski sustav posjetite stranicu **Supported OS** svog modela na <u>support.brother.com/os</u>.

Svi zaštitni znaci, marke i nazivi proizvoda u vlasništvu su njihovih odgovarajućih tvrtki.

## Srodne informacije

Dodatak

#### Početna stranica > Dodatak > Potrošni materijal

# Potrošni materijal

Kada dođe vrijeme za zamjenu potrošnog materijala, poput tonera ili jedinice bubnja, na upravljačkoj ploči uređaja ili u programu Status Monitor pojavit će se poruka o pogrešci. Za više podataka o potrošnom materijalu za svoj uređaj posjetite go.brother/original ili se obratite lokalnom prodavaču proizvoda tvrtke Brother.

Šifre proizvoda potrošnih materijala ovise o državi i regiji.

#### Toner

Ø

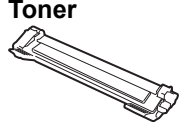

| Šifre proizvoda potrošnog<br>materijala      | Približan vijek trajanja (Kapacitet<br>stranica) | Primjenjivi modeli  |
|----------------------------------------------|--------------------------------------------------|---------------------|
| Standardni toner:<br>TN119                   | Približno 1500 stranica <sup>1 2</sup>           | HL-L1230W/HL-L1232W |
| Isporučeni toner:<br>(isporučeno s uređajem) | Približno 1500 stranica <sup>1 2</sup>           | HL-L1230W/HL-L1232W |

<sup>1</sup> Približan kapacitet tonera određen je u skladu s normom ISO/IEC 19752.

2 Jednostrano ispisane stranice veličine A4/Letter

#### Jedinica bubnja

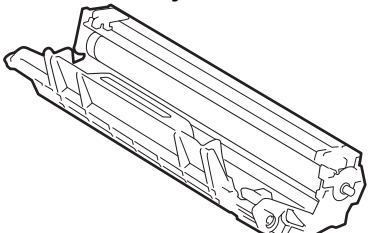

| Šifre proizvoda potrošnog<br>materijala | Približan vijek trajanja (Kapacitet<br>stranica) | Primjenjivi modeli  |
|-----------------------------------------|--------------------------------------------------|---------------------|
| Jedinica bubnja:                        | Približno 10 000 stranica <sup>1</sup>           | HL-L1230W/HL-L1232W |
| DR119                                   |                                                  |                     |

1 Približno 10 000 stranica na temelju jedne stranice po zadatku (jednostrano ispisane stranice veličine A4/Letter). Na broj stranica može utjecati niz faktora, među kojima su vrsta i veličina medija.

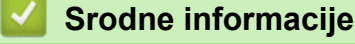

- Dodatak

▲ Početna stranica > Dodatak > Podaci o zaštiti okoliša i usklađenosti s propisima

## Podaci o zaštiti okoliša i usklađenosti s propisima

- Informacije o recikliranom papiru
- Dostupnost servisnih dijelova
- Kemijske tvari (EU REACH)

Početna stranica > Dodatak > Podaci o zaštiti okoliša i usklađenosti s propisima > Informacije o recikliranom papiru

## Informacije o recikliranom papiru

- Reciklirani papir iste je kvalitete kao i papir za čiju se proizvodnju upotrebljavaju prirodni šumski resursi. Standardima koji se odnose na suvremeni reciklirani papir osigurava se udovoljavanje najvišim zahtjevima kvalitete kod raznih postupaka ispisivanja. Oprema za obradu slike koju isporučuje tvrtka Brother prikladna je za upotrebu s recikliranim papirom koji udovoljava normi EN 12281:2002.
- Kupovinom recikliranog papira štite se prirodni resursi i promiče kružno gospodarstvo. Papir se proizvodi od celuloznih vlakana koja se dobivaju od drveta. Sakupljanjem i recikliranjem papira produžuje se vijek trajanja vlakana na više životnih ciklusa, čime se resursi iskorištavaju na najbolji način.
- Proces proizvodnje recikliranog papira je kraći. Vlakna su već obrađena, stoga je manja potrošnja vode, energije i kemikalija.
- Recikliranjem papira štedi se ugljik tako što se papirni proizvodi preusmjeravaju s alternativnih načina zbrinjavanja, kao što su odlagališta i pogoni za spaljivanje otpada. Otpad s odlagališta ispušta plin metan koji stvara snažan učinak staklenika.

## 🎽 Srodne informacije

Podaci o zaštiti okoliša i usklađenosti s propisima

Početna stranica > Dodatak > Podaci o zaštiti okoliša i usklađenosti s propisima > Dostupnost servisnih dijelova

# Dostupnost servisnih dijelova

Brother jamči da će servisni dijelovi biti dostupni najmanje sedam godina od datuma posljednjeg stavljanja modela u prodaju.

Za nabavku servisnih dijelova obratite se dobavljaču ili prodavaču proizvoda tvrtke Brother.

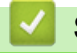

## Srodne informacije

· Podaci o zaštiti okoliša i usklađenosti s propisima

Početna stranica > Dodatak > Podaci o zaštiti okoliša i usklađenosti s propisima > Kemijske tvari (EU REACH)

# Kemijske tvari (EU REACH)

Informacije o kemijskim tvarima koje sadržavaju naši proizvodi u skladu s odredbama uredbe REACH mogu se pronaći na mrežnoj stranici <u>https://www.brother.eu/reach</u>.

## Srodne informacije

Podaci o zaštiti okoliša i usklađenosti s propisima

▲ Početna stranica > Dodatak > Pomoć i podrška korisnicima tvrtke Brother

## Pomoć i podrška korisnicima tvrtke Brother

Ako vam treba pomoć s korištenjem proizvoda tvrtke Brother, posjetite <u>support.brother.com</u> za FAQ i savjete za rješavanje problema. Također možete preuzeti najnoviji softver, upravljačke programe i firmver kako biste poboljšali učinkovitost svog uređaja, kao i korisničku dokumentaciju, a možete i saznati kako na najbolji mogući način možete upotrebljavati svoj Brother uređaj.

Dodatne informacije o proizvodima i podršci dostupne su na web-mjestu lokalnog ureda tvrtke Brother. Posjetite <u>global.brother/en/gateway</u> kako biste pronašli podatke za kontakt lokalnog ureda tvrtke Brother te kako biste registrirali svoj novi proizvod.

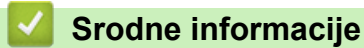

Dodatak
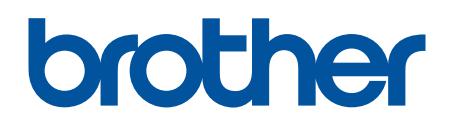

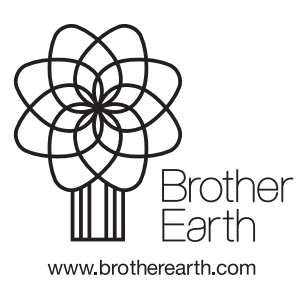

CRO Verzija 0